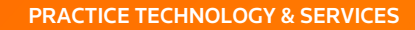

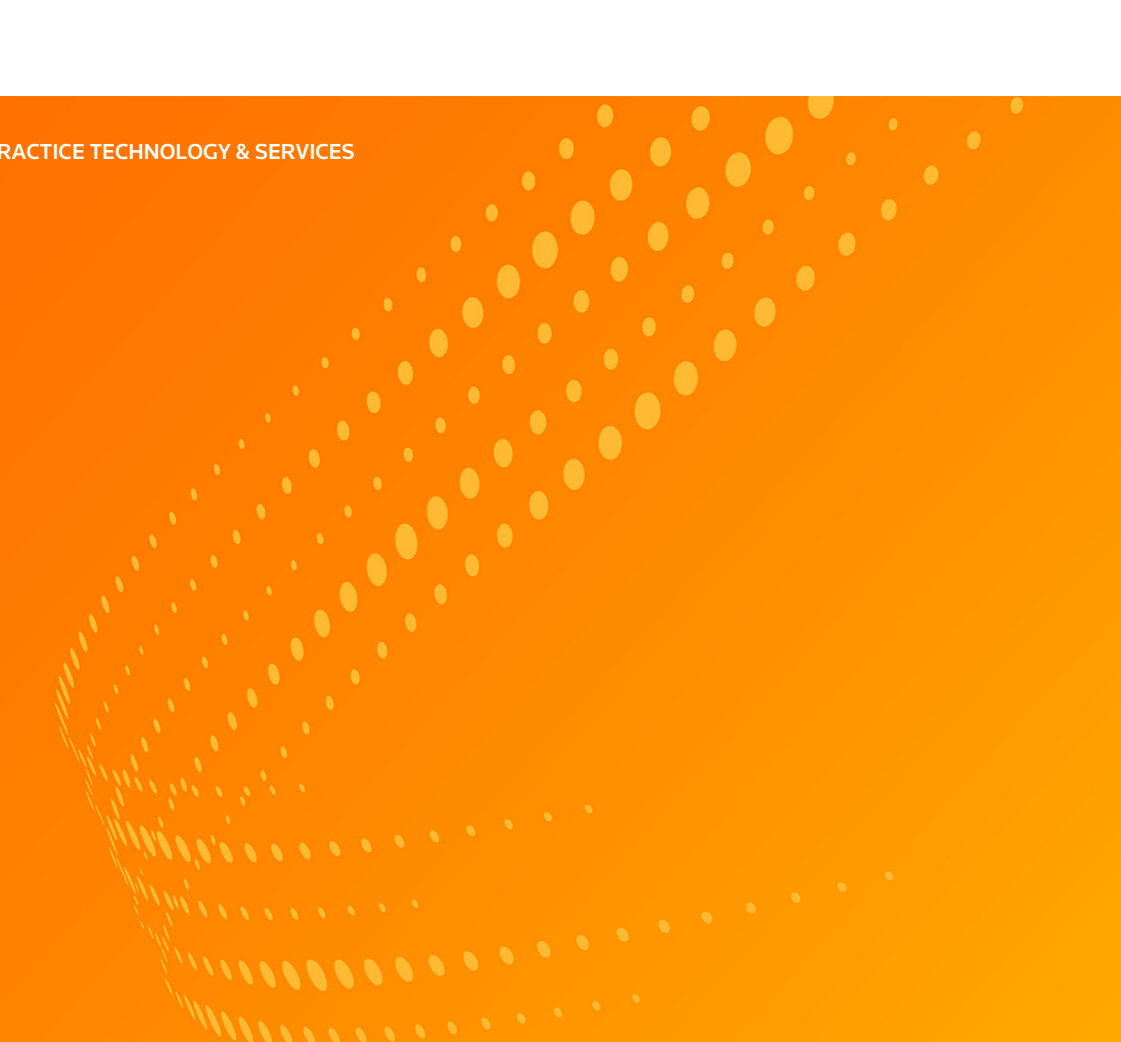

# WEST KM **USER GUIDE** VERSION 5.0

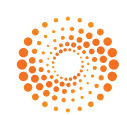

THOMSON REUTERS<sup>™</sup>

# **Customer Service**

#### **Technical and Search Assistance**

If you have questions about West km, call West km Technical Support at **1-888-WESTKM1** (1-888-937-8561), option 4, or e-mail or email <u>westkm.support@thomsonreuters.com</u>.

Support hours are 7 a.m. to 7 p.m. central standard time, Monday through Friday.

#### **Accessibility Support**

For information on the Thomson Reuters accessibility policy, go to <u>legalsolutions.thomsonreuters.com/accessibility</u>.

#### **Billing and Account Assistance**

For billing and account assistance, call Customer Service at **1-800-328-4880** or email <u>customerservice@thomsonreuters.com</u>. Billing and account assistance is also available online at <u>legalsolutions.thomsonreuters.com/support</u>.

#### Training

For information about Web-based training, telephone training, or in-person training, go to legalsolutions.thomsonreuters.com/training.

#### **Reference Materials**

For free reference materials, go to <u>legalsolutions.thomsonreuters.com/guides</u>. West km also contains online Help.

Information in this guide is current through October 2013 (version 5.0).

Author: Jana Hiller

BriefTools, CaRE, KeyCite, KeySearch, West km, and Westlaw are registered trademarks and WestlawNext is a service mark of West Publishing Corporation.

Internet Explorer, Microsoft, and Windows are registered trademarks of Microsoft Corporation.

Corel and WordPerfect are registered trademarks of Corel Corporation.

© 2013 Thomson Reuters. All rights reserved.

Thomson Reuters 610 Opperman Drive Eagan, MN 55123-1396

# Contents

| 1 WELCOME TO WEST KM                                                                                                    | 1                                                                                                    |
|----------------------------------------------------------------------------------------------------|----------------------------------------------------------------------------------------------------|
| Litigation Features                                                                                                    | 1                                                                                                    |
| Transactions Features                                                                                                    | 1                                                                                                    |
| Requirements                                                                                                    | 2                                                                                                    |
| Getting Help                                                                                                    | 2                                                                                                    |
| Accessing West km                                                                                                    | 2                                                                                                    |
| Working with Documents                                                                                                    | 2                                                                                                    |
| 2 SEARCHING DOCUMENTS                                                                                                    | 4                                                                                                    |
| Basic Searching                                                                                                    | 4                                                                                                    |
| Terms and Connections                                                                                                    | 4                                                                                                    |
| Natural Language                                                                                                    |                                                                                                    |
| Searching by Library Group                                                                                                    |                                                                                                    |
| Scope of Search                                                                                                    | 5                                                                                                    |
| Browsing                                                                                                    |                                                                                                    |
| Advanced Searching                                                                                                    | 6                                                                                                    |
| Field Restrictions                                                                                                    | 6                                                                                                    |
| Include or Exclude Terms                                                                                                    | 8                                                                                                    |
| Searching by Citation                                                                                                    | 8                                                                                                    |
| From the Search Box                                                                                                    | 8                                                                                                    |
| From a Document                                                                                                    | 9                                                                                                    |
| Depth of Treatment                                                                                                    | 9                                                                                                    |
| KeyCite Status Flags                                                                                                    | 10                                                                                                    |
| Searching with KeySearch                                                                                                    | 11                                                                                                    |
|                                                                                                    |                                                                                                    |
| 3 BROWSING RESULTS                                                                                                    | 13                                                                                                    |
| 3 BROWSING RESULTS                                                                                                    | <b>13</b>                                                                                                    |
| 3 BROWSING RESULTS                                                                                                    | 13<br>13<br>13                                                                                                    |
| 3 BROWSING RESULTS<br>Viewing a Result<br>Search Results<br>KeyCite Results                                                                                                    | <b> 13</b><br>13<br>13<br>15                                                                                               |
| 3 BROWSING RESULTS<br>Viewing a Result<br>Search Results<br>KeyCite Results<br>Narrowing a Result                                                                                                    | <b> 13</b><br>13<br>13<br>15<br>16                                                                                         |
| 3 BROWSING RESULTS<br>Viewing a Result                                                                                                    | <b> 13</b><br>13<br>13<br>15<br>16<br>16                                                                                   |
| 3 BROWSING RESULTS<br>Viewing a Result<br>Search Results<br>KeyCite Results<br>Narrowing a Result<br>Search within Results<br>Filters                                                                                                    | <b> 13</b><br>13<br>15<br>16<br>16<br>17                                                                                   |
| <b>3 BROWSING RESULTS</b> Viewing a Result Search Results KeyCite Results Narrowing a Result Search within Results Filters Viewing a Document                                                                                                    | <b>13</b><br>13<br>15<br>16<br>16<br>17<br>18                                                                              |
| <b>3 BROWSING RESULTS</b> Viewing a Result Search Results KeyCite Results Narrowing a Result Search within Results Filters Viewing a Document Viewing Document Details                                                                                                    | <b>13</b><br>13<br>15<br>16<br>16<br>17<br>18<br>20                                                                        |
| 3 BROWSING RESULTS Viewing a Result Search Results KeyCite Results Narrowing a Result Search within Results Filters Viewing a Document Viewing Document Details Litigation Documents                                                                                                    | <b>13</b><br>13<br>15<br>16<br>16<br>16<br>17<br>18<br>20<br>20                                                            |
| 3 BROWSING RESULTS Viewing a Result Search Results KeyCite Results Narrowing a Result Search within Results Filters Viewing a Document Viewing Document Details Litigation Documents Transactions Documents                                                                                                    | <b>13</b><br>13<br>15<br>16<br>16<br>17<br>18<br>20<br>20<br>21                                                            |
| <b>3 BROWSING RESULTS</b> Viewing a Result Search Results KeyCite Results Narrowing a Result Search within Results Filters Viewing a Document Viewing Document Details Litigation Documents Transactions Documents Printing and Emailing                                                                                                    | 13         13         15         16         17         18         20         20         21         23                      |
| <b>3 BROWSING RESULTS</b> Viewing a Result Search Results KeyCite Results Narrowing a Result Search within Results Filters Viewing a Document Viewing Document Details Litigation Documents Transactions Documents Printing                                                                                                    | 13         13         15         16         17         18         20         21         23         23                      |
| <b>3 BROWSING RESULTS</b> Viewing a Result Search Results KeyCite Results Narrowing a Result Search within Results Filters Viewing a Document Viewing a Document Details Litigation Documents Transactions Documents Printing and Emailing Printing Emailing                                                                                                    | 13         13         13         15         16         17         18         20         21         23         24           |
| <ul> <li><b>3 BROWSING RESULTS</b></li> <li>Viewing a Result</li> <li>Search Results</li> <li>KeyCite Results</li> <li>Narrowing a Result</li> <li>Search within Results</li> <li>Filters</li> <li>Viewing a Document</li> <li>Viewing Document Details</li> <li>Litigation Documents</li> <li>Transactions Documents</li> <li>Printing and Emailing</li> <li>Printing</li> <li>Emailing</li> <li><b>4 RETRIEVING CITING DOCUMENTS ON WESTLAWNEXT</b></li> </ul>                                                                                                    | 13                                                                                                    |
| <ul> <li><b>3 BROWSING RESULTS</b></li> <li>Viewing a Result</li> <li>Search Results</li> <li>KeyCite Results</li> <li>Narrowing a Result</li> <li>Search within Results</li> <li>Filters</li> <li>Viewing a Document</li> <li>Viewing Document Details</li> <li>Litigation Documents</li> <li>Transactions Documents</li> <li>Printing and Emailing</li> <li>Printing</li> <li>Emailing</li> <li><b>4 RETRIEVING CITING DOCUMENTS ON WESTLAWNEXT</b></li> <li>Retrieving Citing Documents from a WestlawNext Document</li> </ul>                                                                                                    | 13        13        15        16        16        17                                                                       |
| <ul> <li><b>3 BROWSING RESULTS</b></li> <li>Viewing a Result</li> <li>Search Results</li> <li>KeyCite Results</li> <li>Narrowing a Result</li> <li>Search within Results</li> <li>Filters</li> <li>Viewing a Document</li> <li>Viewing Document Details</li> <li>Litigation Documents</li> <li>Transactions Documents</li> <li>Printing and Emailing</li> <li>Printing</li> <li>Emailing</li> <li>A RETRIEVING CITING DOCUMENTS ON WESTLAWNEXT</li> <li>Retrieving Citing Documents from a WestlawNext Result</li> </ul>                                                                                                    | 13                                                                                                    |
| 3 BROWSING RESULTS         Viewing a Result         Search Results         KeyCite Results         Narrowing a Result         Search within Results         Filters         Viewing a Document         Viewing Document Details         Litigation Documents         Transactions Documents         Printing and Emailing         Printing         Emailing         A RETRIEVING CITING DOCUMENTS ON WESTLAWNEXT         Retrieving Citing Documents from a WestlawNext Result         5 SEARCHING DOCUMENTS ON WESTLAWNEXT                                                                                                    | 13                                                                                                    |
| 3 BROWSING RESULTS         Viewing a Result         Search Results         KeyCite Results         Narrowing a Result         Search within Results         Filters         Viewing a Document         Viewing Document Details         Litigation Documents         Transactions Documents         Printing and Emailing         Printing         Emailing         4 RETRIEVING CITING DOCUMENTS ON WESTLAWNEXT         Retrieving Citing Documents from a WestlawNext Result         5 SEARCHING DOCUMENTS ON WESTLAWNEXT         Accessing West km Documents from a WestlawNext Result                                                                                                    | 13        13        15        16        16        17        18        20        21        23        23        24        25 |
| 3 BROWSING RESULTS         Viewing a Result         Search Results         KeyCite Results         Narrowing a Result         Search within Results         Filters         Viewing a Document         Viewing a Document Details         Litigation Documents         Transactions Documents         Printing and Emailing         Printing         Emailing         4 RETRIEVING CITING DOCUMENTS ON WESTLAWNEXT         Retrieving Citing Documents from a WestlawNext Document         Retrieving Citing Documents from a WestlawNext Result         5 SEARCHING DOCUMENTS ON WESTLAWNEXT         Accessing West km Documents from a WestlawNext Result         Searching Only West km Documents from a WestlawNext Result | 13                                                                                                    |
| <ul> <li>3 BROWSING RESULTS</li> <li>Viewing a Result</li> <li>Search Results</li> <li>KeyCite Results</li> <li>Narrowing a Result</li> <li>Search within Results</li> <li>Filters</li> <li>Viewing a Document</li> <li>Viewing Document Details</li> <li>Litigation Documents</li> <li>Transactions Documents</li> <li>Printing and Emailing</li> <li>Printing</li> <li>Emailing</li> <li>A RETRIEVING CITING DOCUMENTS ON WESTLAWNEXT</li> <li>Retrieving Citing Documents from a WestlawNext Result</li> <li>5 SEARCHING DOCUMENTS ON WESTLAWNEXT</li> <li>Accessing West km Documents from a WestlawNext Result</li> <li>Searching Only West km Documents on WestlawNext</li> <li>Searching All West km Content</li> </ul> | 13                                                                                                    |

| 6 BROWSING RESULTS ON WESTLAWNEXT          | 30 |
|--------------------------------------------|----|
| Viewing a West km Document                 | 32 |
| Narrowing Your West km Result with Filters | 32 |
| Searching within Results                   | 32 |
| Using Filters                              | 33 |
| 7 REFERENCE LISTING                        |    |
| Connectors and Special Characters          | 35 |
| Field Restrictions                         | 37 |
| Dates                                      |    |
| Include or Exclude Terms                   | 39 |
| INDEX                                      | 41 |

# 1 Welcome to West km

Welcome to West km, a knowledge management product that allows staff members at your legal organization to easily find and reuse your best work.

West km for Litigation integrates WestlawNext search technology, KeyCite, and KeySearch with your organization's internal documents, such as briefs, pleadings, and memos. You can view and search internal documents in the West km interface or simultaneously with a WestlawNext search.

West km for Transactions provides searching and drafting capabilities based on your organization's internal transactional documents, such as agreements, forms, and regulatory filings. Members of your organization can search by documents, clauses, and defined terms.

This guide explains how to use West km for Litigation and West km for Transactions.

# **Litigation Features**

In West km for Litigation, you can

- Search your organization's documents using search methods familiar to you from WestlawNext and using the KeySearch hierarchy of legal topics.
- Search your organization's documents and WestlawNext documents simultaneously on WestlawNext.
- Build and refine a citations list of your organization's documents.
- Link directly from a document to related internal documents and to content on WestlawNext.
- Filter the number of documents in a result to more easily pinpoint those that are the most pertinent.
- View notes and other feedback about your organization's documents that have been added by colleagues with annotator rights. (For details about annotating documents, see the *West km Administrator Guide.*)
- With Drafting Assistant, use BriefTools to embed citation links and KeyCite status flags in wordprocessing documents, as well as easily search internal litigation documents while working in your word processor.

## **Transactions Features**

In West km for Transactions, you can

- Search your organization's transactional documents using search methods familiar to you from WestlawNext.
- Filter the number of documents in a result to more easily pinpoint those that are the most pertinent.
- View summary information to help you decide if a transactional document meets your needs.
- View notes and other feedback about your organization's documents that have been added by colleagues with annotator rights. (For details about annotating documents, see the *West km Administrator Guide.*)
- With Drafting Assistant, easily find internal documents, clauses, and defined terms while working in your word processor.

#### Requirements

Your administrator will index the appropriate documents at your organization so they can be used with West km. After this index processing is complete, you must meet these requirements:

- Your computer must meet the hardware and software requirements as outlined in the client configuration section on the West km System Requirements web page. You can access this page by going to www.westkm.com and clicking System Requirements.
- You may need a West km username and password. Your administrator will provide you with this information if it's required. You will be prompted for it when accessing West km content.
- · You must be designated as an active West km user by your administrator.

#### **Getting Help**

Online help is available in West km to assist you with your research. For help information, click **Help** at the top of any West km page.

This guide assumes you have some familiarity with basic searching on WestlawNext; for more information, see the *WestlawNext Getting Started Guide* and the *KeyCite on WestlawNext* guide.

#### Accessing West km

You can retrieve documents that are indexed in West km via the West km interface and the WestlawNext interface. You can also access West km features in your word processor using Drafting Assistant.

#### West km Interface

In the West km interface, you can search all your organization's West km documents.

To access the West km interface, open your web browser and go to **hostname/km**, where *hostname* is the name of the West km server on your network. If you don't know the name of the West km server, your administrator can provide it.

#### WestlawNext

On WestlawNext, you can search just your organization's West km documents, or you can search your organization's West km documents and WestlawNext documents simultaneously.

WestlawNext usage charges do not apply when you access only your organization's documents on WestlawNext. Regardless of your WestlawNext pricing method—hourly or transactional—all WestlawNext usage charges are suspended when you

- search only your organization's documents
- view a result list of your organization's documents
- · access one of your organization's documents

#### Word Processor

From your word processor, you can access West km features using Drafting Assistant. For more information, see the *West km in Drafting Assistant Quick Reference Guide*.

#### Working with Documents

Before you begin working in West km, it is helpful to understand the origins of documents and document metadata you will search and browse.

Files at your organization are stored in a file system or document management system (DMS) in their original format, such as Microsoft Word. From these locations, West km collects documents and document metadata to use in West km; for example, metadata from a DMS could include author, client ID, and date. During the document indexing process, West km analyzes these documents and extracts

and tags significant content. For example, for litigation documents, metadata could include title, jurisdiction, court, attorney, and company. For transactional documents, metadata could include title, attorneys, governing law, law firm, and parties.

Both these types of metadata, as well as information added by your colleagues to West km directly, such as library groups and notes, make it easier for you to search and browse documents in West km.

#### **Transactions Documents**

In West km for Transactions, documents are also analyzed to create document, clause, and defined term content collections that you can search and browse.

- A *document* corresponds to the original file from your document management system. A document may contain multiple legal instruments, e.g., *agreement*, *exhibit*, *annex*, *schedule*. These are groupings of related clauses and defined terms.
- A *clause* is a group of words within a document describing a transactional category or relationship, e.g., *partner liability* or *civil litigation*. A clause may contain subclauses and parts referred to as clause text, e.g., *breach*, *collateral*, *equipment lease*, or *lien*.
- A *defined term* is a word or phrase that has a particular meaning in the context of the document, e.g., *seller*, *borrower*, *foreign lender*, or *loan account*.

Note that when you email or load a copy of a clause or defined term, you are actually emailing or loading the full document.

Notes and exemplar markings that have been added by a colleague with annotator rights are attached to the document. Exemplar markings are viewable from the document, as well as from all clauses and defined terms originating from the document.

# 2 Searching Documents

Using West km, you can easily search for documents.

## **Basic Searching**

Using the search box at the top of the page, you can search the full text of West km documents using either a terms and connectors query or natural language.

#### **TERMS AND CONNECTIONS**

You can use a Boolean terms and connectors query to specify the relationship between your search terms. Just type your query in the search box at the top of the page and click **Search**.

| West km | Q.+ | "insurance policy" /s coverage period /s effect! /p damage injur** | Litigation and Transactions 🝷 | SEARCH |
|---------|-----|--------------------------------------------------------------------|-------------------------------|--------|
|         |     |                                                                    |                               |        |

Terms and connectors search

These queries consist of two parts:

- terms from the document or issue that you are researching
- connectors that specify the relationship between those terms

This method is usually most effective when you know details about a specific document that you want to retrieve or when you want to retrieve all documents that meet specific criteria. For example,

"insurance policy" /s coverage period /s effect! /p damage injur\*\*

For a listing of connectors, see "Connectors and Special Characters" on page 35.

#### NATURAL LANGUAGE

You can use descriptive terms in plain language to describe the legal issue you are researching. Just type your terms in the search box at the top of the page and click **Search**.

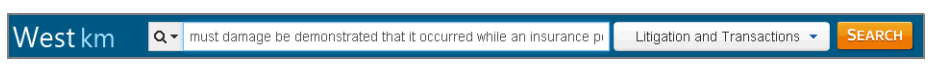

Natural language search

This method is often effective when you are researching a complex legal issue. For example,

must damage be demonstrated that it occurred while an insurance policy is in effect

# Searching by Library Group

## SCOPE OF SEARCH

When using the search box in West km, you can restrict your search to particular groups of documents. For example, if you have both West km for Litigation and West km for Transactions, you might want to restrict your search to litigation documents, transactions documents, or both. Or you might want to restrict your search to documents in particular office locations or practice areas.

Before running your search, click the list next to the search box at the top of the page. In the Scope of Search dialog box, select the content and library groups you want to search and click **Save**.

| Scope Of Search                                                                                                    | ×                                                                                                    |
|----------------------------------------------------------------------------------------------------|----------------------------------------------------------------------------------------------------|
| <ul> <li>✓ All Litigation</li> <li>□ LA Office</li> <li>□ Minneapolis Office</li> <li>□ NY Office</li> <li>□ Philadelphia Office</li> </ul> | <ul> <li>✓ All Transactions</li> <li>Minneapolis Office</li> <li>Search Only Within ●</li> <li>Clauses □ Defined Terms</li> </ul> |
| Save                                                                                                    | Close                                                                                                    |

Scope of Search dialog box

#### BROWSING

You can easily browse content in a particular library group from the Home page.

In the Browse section, click a libraries tab (e.g., **Litigation Libraries**). The documents in that library group are displayed. In addition, a corresponding tabbed text box is displayed at the top of the page. To search this library group, type your search in the text box and click **Search**.

| Litigation Libraries | Transactional Libraries | KeySearch |
|----------------------|-------------------------|-----------|
| A Office             |                         |           |
| Vinneapolis Office   |                         |           |
| VY Office            |                         |           |
| Philadelphia Office  |                         |           |

Browse library groups

## **Advanced Searching**

Using advanced search pages, you can restrict all or part of your search to specific fields (types of data). Advanced search pages automatically run searches using terms and connectors.

To perform an advanced search,

- 1. At the top of the page, click Advanced.
- 2. Change the scope of your search, if desired (see "Scope of Search" on page 5).
- Enter information in one or more fields. You can enter as much or as little information as you know.
   Note To clear the field information, click Advanced again.
- 4. Click Search at the top of the page.

| West km                                                                                      | ns, anything | km, admin   Setup   Sign Off Litigation and Transactions  SEARCH Advanced                                 |
|----------------------------------------------------------------------------------------------|--------------|----------------------------------------------------------------------------------------------------|
| Home Advanced Search Use the fields below to build a Brolean Terms & Conne                   | tore quant   |                                                                                                    |
| West km Annotation Fields Notes - ANNOS()                                                    |              | Find documents that have All of these terms e.e. construction 6 detect (searched as contruction 6 detect) |
| Exemplar Documents - EXEM(1)     Exemplar Forms - EXEM(2)     Results with Notes - COM(true) |              | Any of these terms e.g., physician surgeon (searched as physician OR surgeon) This exact phrase           |
|                                                                                              |              | e.g. medical malpractice (searched as "medical malpractice")                                              |
|                                                                                              |              | Exclude documents that have These terms e.g. dog bite (searched as % dog OR bite)                         |

Advanced Search page

#### **FIELD RESTRICTIONS**

When entering information in fields on advanced search pages, note the following:

- By default, the AND connector is used to connect field criteria.
- Primary judges (identified in document captions) are searched by default. To also search secondary judges (referenced in the text of documents), select the **Include Secondary Judge References** check box.
- When searching litigation content, you must choose a jurisdiction before choosing a court.

Depending on how your West km administrator has configured your system, the following types of search controls may be shown for fields:

• **Text box:** Type your search terms in the text box. Terms and connectors can be used (for details, see "Connectors and Special Characters" on page 35).

| Author - AU() |  |  |
|---------------|--|--|
|               |  |  |
|               |  |  |

Text box

• **Drop-down list:** Choose a single option from the drop-down list. If you type characters in the text box at the top of the list, only entries matching the values you type are displayed.

| Jurisdiction - JUR() |   |
|----------------------|---|
|                      | * |
| con                  | ۹ |
| <u>Con</u> necticut  |   |
| Wis <u>con</u> sin   |   |

Drop-down list

• Look-up control: Click the Choose link for the field and then select entries in the dialog box. To select an entry, click it to move it to the Your Selections box. To remove an entry, click it again. If you type characters in the text box at the top of the dialog box, only entries matching the values you type are displayed.

| Doc Type                 |     |                 | ×        |
|--------------------------|-----|-----------------|----------|
| Doc Туре                 | You | r Selections:   |          |
| brief                    | R   | espondent Brief | <b>A</b> |
| Appellant Brief          | *   |                 |          |
| Appellee Brief           |     |                 |          |
| Brief                    |     |                 |          |
| Briefs/Court Memoranda   |     |                 |          |
| Claim Construction Brief |     |                 |          |
| Defendant Brief          |     |                 |          |
| Reply Brief              |     |                 |          |
| ✓ Respondent Brief       |     |                 |          |
|                          | -   |                 | -        |

Look-up control

• Date control: When entering a date, a variety of formats are recognized. For a listing of accepted formats, see "Dates" on page 39.

| Created Date-CD() | All 🔺                                                |
|-------------------|------------------------------------------------------|
|                   | All Dates Before<br>All Dates After<br>Specific Date |
|                   | Continue<br>Date Range                               |

Date control

**Note** All values are displayed in drop-down lists and look-up controls, regardless of the library groups you have selected.

In addition, you can also use field restrictions when typing a terms and connectors query in the search box at the top of the page. This method allows you to use field restrictions with connectors and special characters other than AND between fields. For a listing of field restrictions, see "Field Restrictions" on page 37.

#### **INCLUDE OR EXCLUDE TERMS**

On advanced search pages, you can specify terms that must or must not appear in documents in your result. Just type one or more terms within the sections labeled Find Documents That Have or Exclude Documents That Have.

| All of these terms                                           |  |
|--------------------------------------------------------------|--|
| evict!                                                       |  |
| Any of these terms                                           |  |
| e.g. physician surgeon (searched as physician OR surgeon)    |  |
| This exact phrase                                            |  |
| e.g. medical malpractice (searched as "medical malpractice") |  |
|                                                              |  |
|                                                              |  |
| Exclude documents that have                                  |  |
| These terms                                                  |  |
| have been set for a                                          |  |

Advanced Search page-include and exclude documents

For details on the rules of the text boxes, see "Include or Exclude Terms" on page 39.

## **Searching by Citation**

KeyCite is the citation service that allows you to quickly determine whether cases, statutes, regulations, or administrative decisions are good law and find other sources that cite them.

In West km for Litigation, the power of KeyCite is integrated with your organization's internal documents so that you can

- build a list of your organization's citing documents
- · view the extent to which a citing document discusses a cited document
- easily evaluate the validity of cases, statutes, regulations, or administrative decisions that are cited in your organization's documents

#### FROM THE SEARCH BOX

You can easily retrieve a list of your organization's documents that cite a particular WestlawNext document.

Just type the KeyCite command (kc: or keycite:), followed by the citation, in the search box at the top of the page and click Search.

| West km | Q - kc: 371 mass 489 | Litigation 👻 | SEARCH |
|---------|----------------------|--------------|--------|
|         |                      |              |        |

Search for citing documents

**Note** When typing a citation, include spaces in the format, such as between the volume number, publication, and page number, and between the statutory abbreviation and section number (e.g., type kc: 501 us 380, not kc: 501us380).

#### FROM A DOCUMENT

When you are viewing one of your organization's documents in West km for Litigation, the KM icon (<sup>IMI</sup>) appears after each citation that is used in other indexed West km documents at your organization.

Just click the KM icon to view the citing documents.

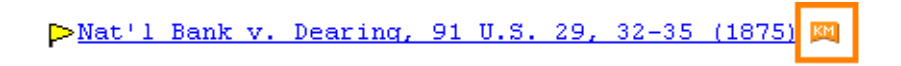

#### **DEPTH OF TREATMENT**

West km uses KeyCite depth of treatment bars to indicate the extent to which a citing document at your organization discusses a WestlawNext document.

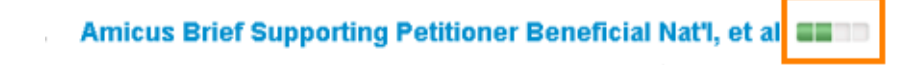

The definitions and the number of citing references are West km defaults. Your administrator may have customized these for your organization.

| Symbol | Definition | Description                                                                   |
|--------|------------|-------------------------------------------------------------------------------|
|        | Examined   | Your organization's document cites the WestlawNext document 10 or more times. |
|        | Discussed  | Your organization's document cites the WestlawNext document 6 to 9 times.     |
|        | Cited      | Your organization's document cites the WestlawNext document 2 to 5 times.     |
|        | Mentioned  | Your organization's document cites the WestlawNext document 1 time.           |

#### **KEYCITE STATUS FLAGS**

West km adds a KeyCite status flag next to each citation in your document that has available KeyCite information. These flags allow you to easily evaluate the validity of a case, statute, regulation, or administrative decision.

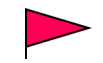

In cases and administrative decisions, a red flag warns that the case or administrative decision is no longer good law for at least one of the points of law it contains.

In statutes and regulations, a red flag indicates that the statute or regulation has been amended by a recent session law or rule, repealed, superseded, or held unconstitutional or preempted in whole or in part.

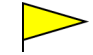

In cases and administrative decisions, a yellow flag warns that the case or administrative decision has some negative history but hasn't been reversed or overruled.

In statutes and regulations, a yellow flag warns that

- the statute has been renumbered or transferred by a recent session law;
- an uncodified session law or proposed legislation affecting the statute is available (statutes merely referenced, i.e., mentioned, are not marked with a yellow flag);
- a proposed rule affecting the regulation is available;
- the regulation has been reinstated, corrected, or confirmed;
- the statute or regulation was limited on constitutional or preemption grounds or its validity was otherwise called into doubt; or
- a prior version of the statute or regulation received negative judicial treatment.

| н  | In cases and administrative decisions, a blue H indicates that the case or administrative decision has some history.                                                           |
|----|----------------------------------------------------------------------------------------------------|
| C  | In cases and administrative decisions, a green C indicates that the case or administrative decision has citing references but no direct history or negative citing references. |
|    | In statutes and regulations, a green C indicates that the statute or regulation has citing references.                                                                         |
| KC | In your organization's documents, a red KC indicates that a citation could not be verified. Click this icon to display one of the following on WestlawNext:                    |
|    | The document page (not the first page) that you indicated in the citation                                                                                                    |
|    | A list of documents that are potential matches for the citation                                                                                                    |
|    | Suggestions on the citation format to help you locate the document                                                                                                    |
|    | A message indicating the document is not available                                                                                                    |
| KM | In your organization's documents, the KM icon displays <i>after</i> the citation to show that the cited document is referenced in indexed documents at your organization.      |

To view detailed KeyCite information about a citation, click its KeyCite status flag.

# Searching with KeySearch

In West km for Litigation, KeySearch can help you easily retrieve documents at your organization that are relevant to a legal topic. The following techniques are used to ensure that KeySearch retrieves comprehensive, reliable, and relevant documents at your organization:

- Automatic Classification: West's categorization and recommendation engine (CaRE) automatically indexes and assigns your organization's documents to KeySearch topics.
- Manual Classification: Your administrator can manually assign documents to KeySearch topics. In addition, your administrator can customize the existing KeySearch hierarchy of topics to meet your organization's needs. (For details, see the *West km Administrator Guide*.)
- Full-Text Searching: Terms and connectors queries crafted by West attorney-editors and your administrator leverage full-text searching to retrieve documents related to KeySearch topics.

To retrieve documents at your organization using KeySearch,

1. In the West km interface, click the KeySearch tab. The KeySearch page is displayed.

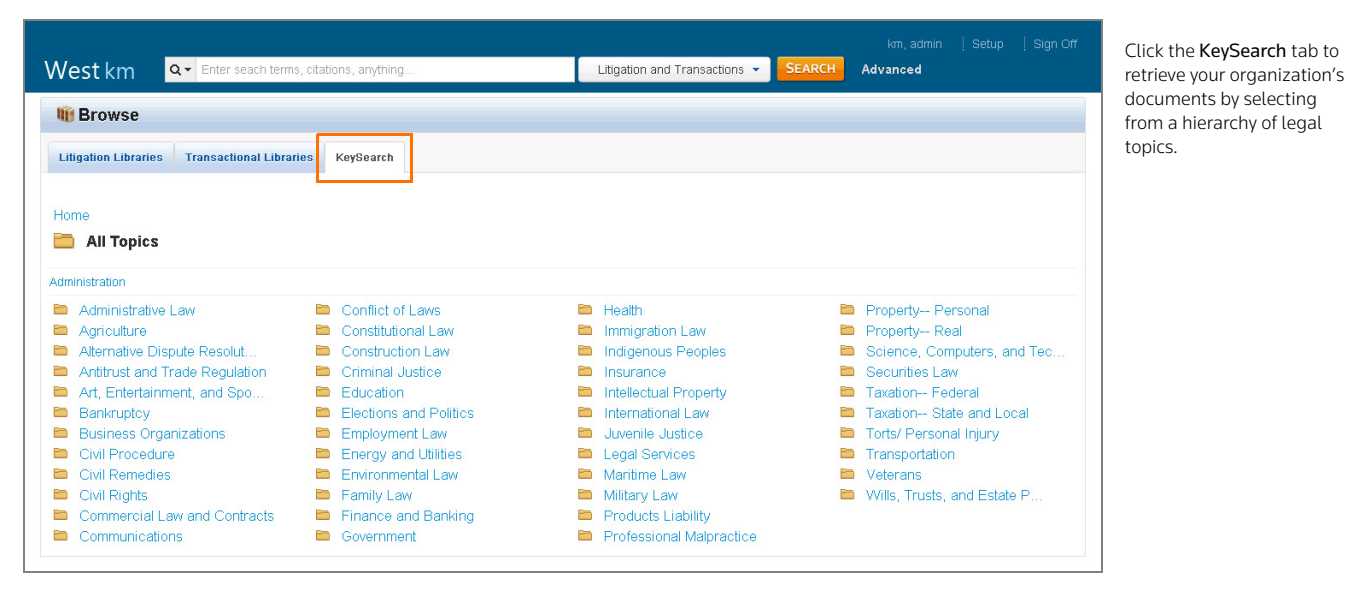

The KeySearch page

2. Browse the list of KeySearch topics and subtopics by clicking the **Browse** icons (**E**) or hypertext links.

If displayed, numbers after each topic indicate the number of unique documents at your organization that were assigned to that topic and its subtopics by automatic or manual classification. (This count does not include documents retrieved using full-text searching.)

- 3. Change the scope of your search to particular library groups, if desired (see "Scope of Search" on page 4).
- 4. When you click a KeySearch topic, a corresponding tabbed text box is displayed at the top of the page.
  - To display all documents in that KeySearch topic, leave the text box blank and click Search.
  - To search that KeySearch topic, type your search in the text box and click Search.

The documents relevant to the KeySearch topic you selected are displayed.

| All Cont<br>West km                       | tent Vi        | employment Compensation                                                                                                    | Kr<br>SEARCH Advance          | n, admin   Setup   Sign Off<br>d |
|-------------------------------------------|----------------|----------------------------------------------------------------------------------------------------|-------------------------------|----------------------------------|
| NARROW                                    | «              | Litigation Documents (82)                                                                                                    |                               |                                  |
| Search within results                     |                | Page 1 of 8                                                                                                    | ✤ Modified Date ◄             | Actions •                        |
| Author<br>Client ID                       | Select         | Select all items No items selected Clear Selected  1. Brief of Appellant Teamsters Local 312 File Name: Brief of Appellant Teamsters Local 312 Modified Date: 21 DMS Number: 2731 | 007-10-07T15:27:00            | Author: Linda L Kelly            |
| Client Name Created Date All DMS Doc Type | Select<br>•    | 2. Brief for Petitioner Green Tree File Name: Brief for Petitioner Green Tree Modified Date: 2007-10-1 DMS Number: 3148                                                           | 10710:55:00 <b>Author</b> : 1 | Will Black Kelly                 |
| Brief     Complaint     Motion     Other  | 141<br>12<br>2 | 3. Reply Brief for Petitioner Green Tree File Name: Reply Brief for Petitioner Green Tree Modified Date: 200                                                                      | 17-10-10T10:55:00 <b>Au</b>   | thor: Will Black                 |

When you click a KeySearch topic, a corresponding tabbed text box is displayed at the top of the page. Type your search in the box, if desired, and click **Search**.

KeySearch topics and a KeySearch result

# 3 Browsing Results

Retrieved documents are displayed in the result list.

# **Viewing a Result**

#### SEARCH RESULTS

When you run a search, documents matching your search criteria are listed on the result page.

| West km 💁             | corporation /s ag | km, admin   Setup   Sign Or<br>Litigation and Transactions <b>SEARCH Advanced</b>                                                                                                    |
|-----------------------|-------------------|----------------------------------------------------------------------------------------------------|
| VIEW 1                | «                 | Litigation Documents (38)                                                                                                    |
| Litigation            | 38                |                                                                                                    |
| Transactions          | 2                 | Page 1 of 2 2 Actions - Actions                                                                                                    |
|                       |                   | Select all items No items selected Clear Selected                                                                                                    |
| Search within results | 5                 | 1. Merger Agmt      File Name: Merger Agmt      Modified Date: 2008-09-12T17:47:46  Article III that existed at or pr ior to the time of such amendment, repeal or modification. ARTICLE IV The corporation is authorized to provide indemnification of agents (as defined in Section 317 of the California Corporations Code ) through by/aw |
| Author                | Select            | indemnification of apents (as defined in Section 317 of the California Corporations Code ) through bylaw provisions, by                                                                                                    |
| Client ID             | Select            | agreements with agents, vo te of shareholders or disinterested directors or otherwise, in excess of the indemnification otherwise permitted by Section 317                                                                                                    |
| Client Name           | Select            | of shareholders or disinterested directors or otherwise, in excess of the Indemnification otherwise permitted by Section 317 of the<br>California <mark>Corporations</mark> Code , subject only to the applicable limits on such excess indemnification set forth in Section 2 04 of the                                                      |
| Created Date          |                   |                                                                                                    |
| All                   | •                 | 🕡 🔋 2. Amicus Brief Supporting Respondent Patrickson, et al. 🛛 🕫 🚺                                                                                                    |
| DMS Doo Tumo          |                   | File Name: Amicus Brief Supporting Respondent Patrickson, et al. Modified Date: 2007-10-10T11:09:00                                                                                                    |

A search result

# View a Content Set

To view results for a different content set, click a link in the View section.

# 🕗 Next

To view additional documents in the result, click the **Next** arrow **b** at the top of the page.

# 8 Sort

To change the sort order of the result, click the **Sort By** list and then click an option. To change from ascending to descending order (or vice versa), select the same option again.

#### \rm 4 Print or Email

To print or email the result list (or selected documents from the result list), click the **Print** and **Email** icon and then click an option. For details, see "Printing and Emailing" on page 23.

## 6 View a Document

To view one of your organization's documents, click its title. For details, see "Viewing a Document" on page 18.

For each document, the first three search terms are shown with surrounding document text; search terms are highlighted in yellow.

### **6** Narrow with Filters

To narrow the number of documents in your result, use the options in the Narrow section. For details, see the following section, "Narrowing a Result."

#### Annotations

An Exemplar icon ( $\bigcirc$  or  $\bigcirc$ ) to the left of the title indicates that the document has been flagged as a model example by a colleague with annotator rights. You may want to use this document to draft new documents of the same type.

A **Note** icon () to the right of the title indicates that notes about the document were added by a colleague with annotator rights.

#### **KEYCITE RESULTS**

When you retrieve documents using KeyCite, citing documents are listed on the result page.

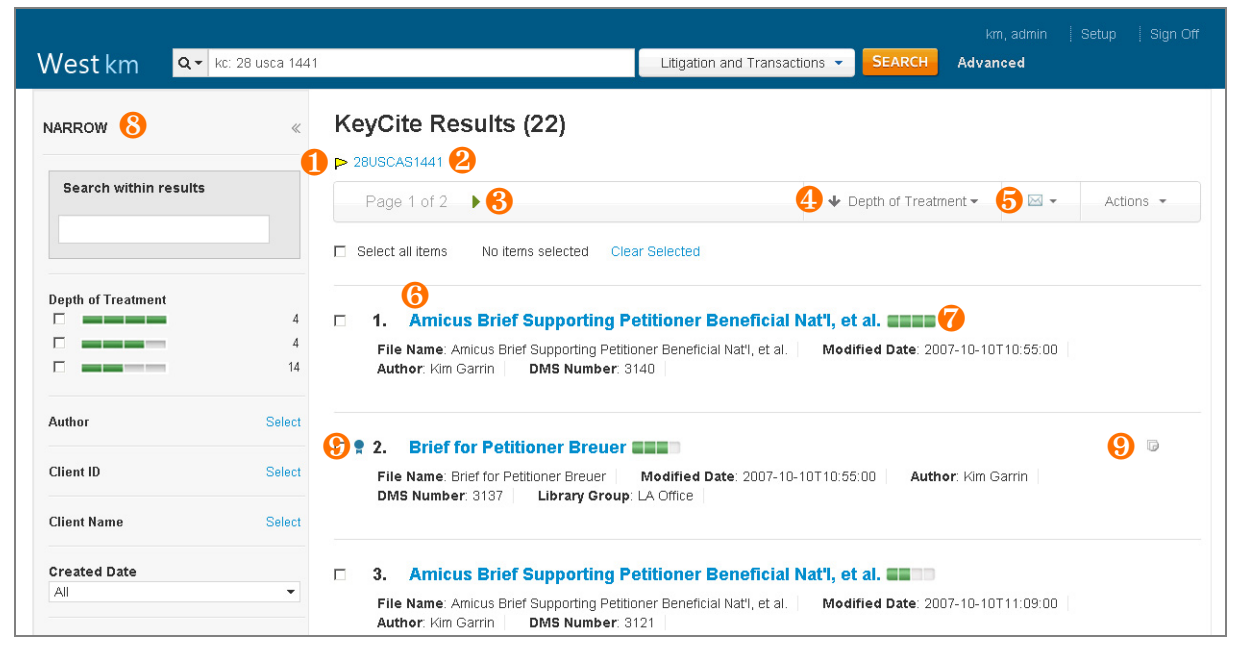

A KeyCite result

## KeyCite Information

To access KeyCite information on WestlawNext, click the flag preceding the citation.

#### View a WestlawNext Document

To access the document on WestlawNext, click the citation link.

# \rm Next

To view additional documents in the result, click the **Next** arrow **b** at the top of the page.

# 4 Sort

To change the sort order of the result, click the **Sort By** list and then click an option. To change from ascending to descending order (or vice versa), select the same option again.

#### 뎡 Print or Email

To print or email the result list (or selected documents from the result list), click the **Print** is or **Email** icon and then click an option. For details, see "Printing and Emailing" on page 23.

## 6 View a Document

To view one of your organization's documents, click its title. For details, see "Viewing a Document" on page 18.

#### 7 Depth of Treatment

KeyCite depth of treatment bars indicate the extent to which the document discusses the cited document.

### 8 Narrow with Filters

To narrow the number of documents in your result, use the options in the Narrow section. For details, see the following section, "Narrowing a Result."

#### Output Annotations

An Exemplar icon ( $\bigcirc$  or  $\bigtriangledown$ ) to the left of the title indicates that the document has been flagged as a model example by a colleague with annotator rights. You may want to use this document to draft new documents of the same type.

A **Note** icon () to the right of the title indicates that notes about the document were added by a colleague with annotator rights.

#### Narrowing a Result

Your search, KeyCite, or KeySearch result may retrieve a large number of your organization's documents. You can narrow the number of documents to more easily pinpoint those that are the most pertinent.

#### SEARCH WITHIN RESULTS

To narrow a result using additional terms,

- 1. Under Narrow in the left column, type your terms in the Search within Results box.
- 2. Click Search.

| Search within results |  |
|-----------------------|--|
| indemnif!             |  |
| Undo search within    |  |

Search within Results box

A terms and connectors search is run, and the new result is displayed.

- Both your original search terms and the terms used to narrow your result are highlighted in the documents. Original terms are highlighted in yellow and your additional (search within) terms are highlighted in blue.
- To remove a search within a result, click Undo search within.

#### FILTERS

To narrow a result using filters, under Narrow in the left column, select values in one or more categories. The available categories depend on your West km configuration. Numbers indicate the number of documents in the result with that value. If no values are selected for a category, all values are displayed.

- To see all values for a category, click More.
- To select values from a list, click Select. Then click the values you want and click Continue.

|                                                                                                    | Client Name                                                                                  |                                                     | X |
|----------------------------------------------------------------------------------------------------|----------------------------------------------------------------------------------------------|-----------------------------------------------------|---|
| To find values in the list, type in the text box.<br>To select a value, click its name. Selected values<br>are displayed to the right under Your Selections. | Client Name<br>inc<br>Alliedsignal, Inc.<br>✓ Jim's Concrete of Brevard, Inc.<br>Vitek, Inc. | Your Selections:<br>Jim's Concrete of Brevard, Inc. | * |

A list of filter values

• To enter a date value, click the **Date** category, click an option, type the date information as requested, and click **Continue**.

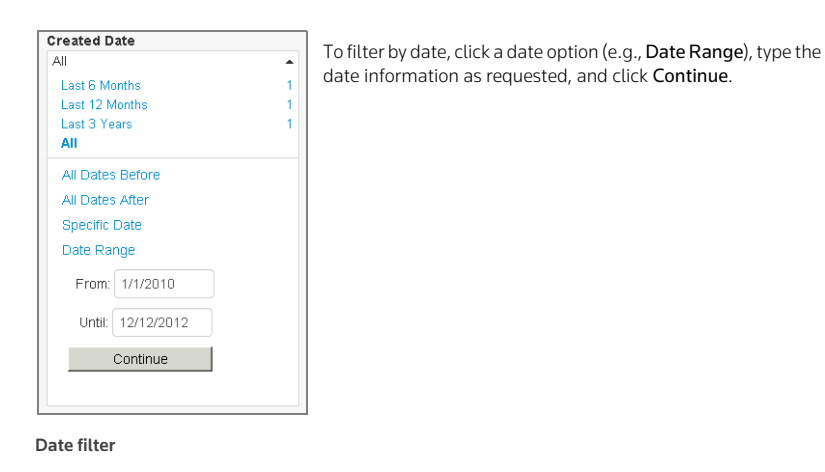

The result is updated immediately.

#### **Viewing a Document**

When you click a document title in a result, the document is displayed.

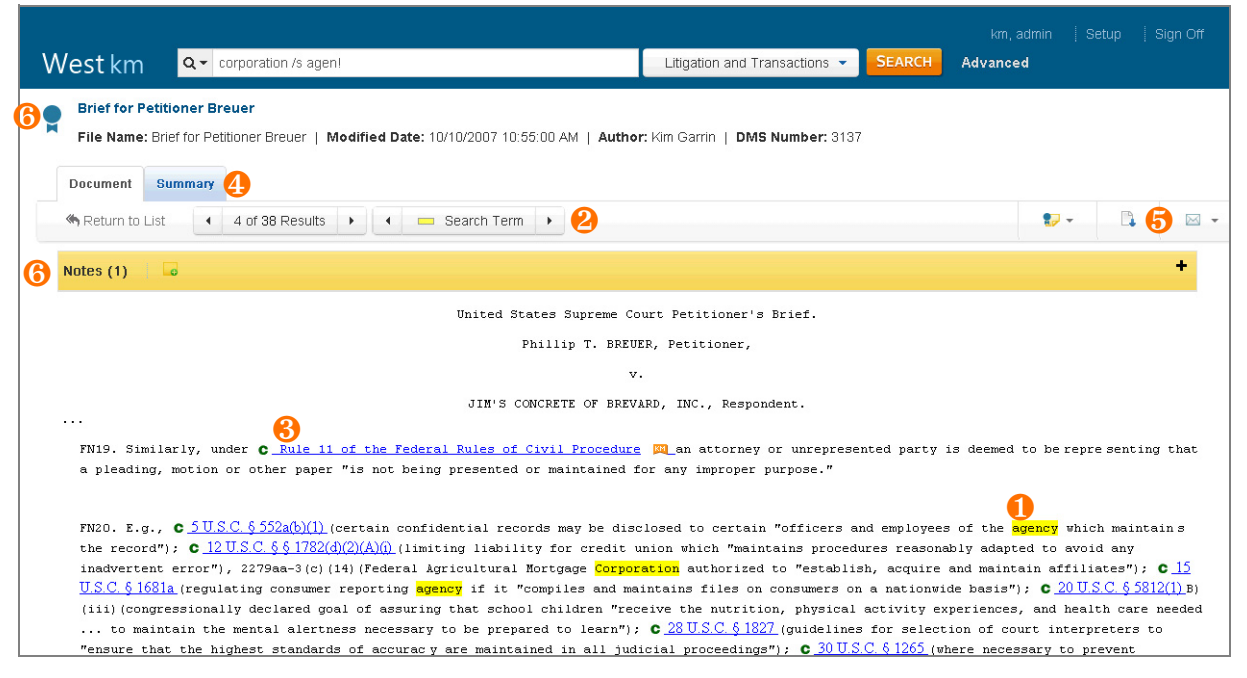

A document

# Highlighted Terms

If you retrieve a document by searching or using a KeySearch query, the search terms are highlighted in yellow. If you retrieve a document using KeyCite, the references to the cited WestlawNext document are highlighted. The first occurrence of the term is automatically displayed.

#### 😕 Browsing Arrows

- · Document arrows take you to the next or previous document in your result.
- Term arrows take you to the next or previous term in your result. (In a KeySearch result, Term arrows function only for documents retrieved via the KeySearch query.)

|--|

Browsing arrows

#### 6 Citation Links and KeyCite Status Flags

- Each citation in the document is a hypertext link to the cited document. To access the cited document on WestlawNext, click the link.
- For each citation that has available KeyCite information, a KeyCite status flag is displayed before the citation. To access additional KeyCite information for the citation on WestlawNext, click the flag.
- For each citation that is referenced in other indexed documents at your organization, a KM icon (<sup>MI</sup>) is displayed after the citation. To view the citing documents, click the icon.

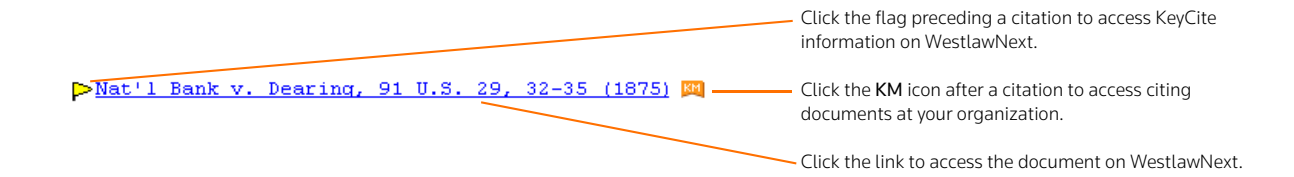

For more information about KeyCite status flags, see "KeyCite Status Flags" on page 10.

# 🕘 Document Details

• To view details about a litigation document, click the **Summary** tab. (Transactions documents have additional tabs available.) For details, see "Viewing Document Details" below.

# 6 Delivery

- To open a copy of the document in its original format (e.g., Microsoft Word), click the Load Copy 📑 icon.
- To print or email the document, click the **Print** e or **Email** icon and then click an option. For details, see "Printing and Emailing" on page 23.

# 6 Annotations

- An Exemplar icon ( or ) next to the title indicates that the document has been flagged as a model example by a colleague with annotator rights.
- To view notes about a document that were added by a colleague with annotator rights, click the **Notes** bar at the top of the document.

# **Viewing Document Details**

# LITIGATION DOCUMENTS

When you click the **Summary** tab from a document in West km for Litigation, details about the document are displayed.

| West km Q corporation /s agen!                                                                                                    | km, admin   Setup   Sign Off Litigation and Transactions                                                                                                    |
|----------------------------------------------------------------------------------------------------|----------------------------------------------------------------------------------------------------|
| Brief for Petitioner Breuer File Name: Brief for Petitioner Breuer   Modified Date: 10/10/2007 10:55:00 AM   Author Document Summary Return to List                                                                                                    | r: Kim Garrin   <b>DMS Number:</b> 3137                                                                                                    |
| Document Profile 1<br>Litigation Doc Title: Brief For Petitioner<br>File Profile 2<br>Author: Kim Garrin<br>Client ID: 1111<br>Client Name: Jim's Concrete of Brevard, Inc.<br>Created Date: 9/23/2005 7:46:37 AM<br>DMS Number: 3137<br>DMS Doc Type: Brief<br>File Name: Brief for Petitioner Brever<br>Library Group: LA Office;<br>Matter ID: 1111 | KeySearch Topics  Civil Procedure > Removal of Cases > Power to Remove Civil Procedure > Appeal and Review > Hearing and Rehearing * Civil Procedure > Removal of Cases > Citizenship or Alienage of Parties * Civil Procedure > Removal of Cases > Separate and Independent Claims * Civil Procedure > Multiple Actions > Stay of Proceedings * |

A summary of a litigation document

# Document Profile

Displays data about the document that was generated by West km during analysis of the document, such as the document title, jurisdiction, court, and document type. To view additional information for attorneys, companies, experts, law firms, or judges, click **Westlaw Profile** following the name.

Note Accessing Westlaw Profiler is a billable transaction if you don't have a subscription.

## 🙆 File Profile

Displays metadata about the document that was gathered from your organization's document management system, such as file name, author, created and modified date, and client and matter information.

## **6** KeySearch Topics

Displays the topics to which the document is assigned. To access the KeySearch hierarchy for a topic, click the topic link.

#### TRANSACTIONS DOCUMENTS

When viewing a document, clause, or defined term, additional details may be available for viewing, including a summary, outline, defined terms listing, and referenced document listing. Click the corresponding tab to display the additional detail.

**Note** If multiple instances of the same metadata, defined term, or referenced document are found, the item is listed only once. The number of instances is indicated in parentheses after the item. To jump to the first instance in the text of the document or clause, click the item. Then use Term arrows to navigate to other instances.

#### Summary

The summary may include the following sections:

- **Document Profile:** Displays data that was generated by West km during analysis, such as the title, parties, law firm, and governing law. Click a link in the profile to jump to the reference.
- File Profile: Displays metadata that was gathered from your organization's document management system, such as file name, author, created and modified date, and client and matter information.

| West km Q warrant agreement                                        | Transactions - SEARCH | Advanced |  |
|--------------------------------------------------------------------|-----------------------|----------|--|
| WARRANT AGREEMENT                                                  |                       |          |  |
| File Name: WARRANT AGREEMENT   Modified Date: 6/28/2011 2:23:04 PM |                       |          |  |
| Document Summary Dutline Defined Terms Referenced Documents        |                       |          |  |
| M Return to List                                                   |                       |          |  |
| Document Profile                                                   |                       |          |  |
| Transactional Doc Title: WARRANT AGREEMENT                         |                       |          |  |
| File Profile                                                       |                       |          |  |
| Created Date: 9/19/2013 9:50:47 AM                                 |                       |          |  |
| FIIE Name: WARRANT AGREEMENT                                       |                       |          |  |
| Library Group: Minneapolis Office;                                 |                       |          |  |
| Modified Date: 6/28/2011 2:23:04 PM                                |                       |          |  |
|                                                                    |                       |          |  |

A summary of a transactions document

#### Outline

Displays an outline of the document, clause, or defined term. Click a link in the outline to jump to that section.

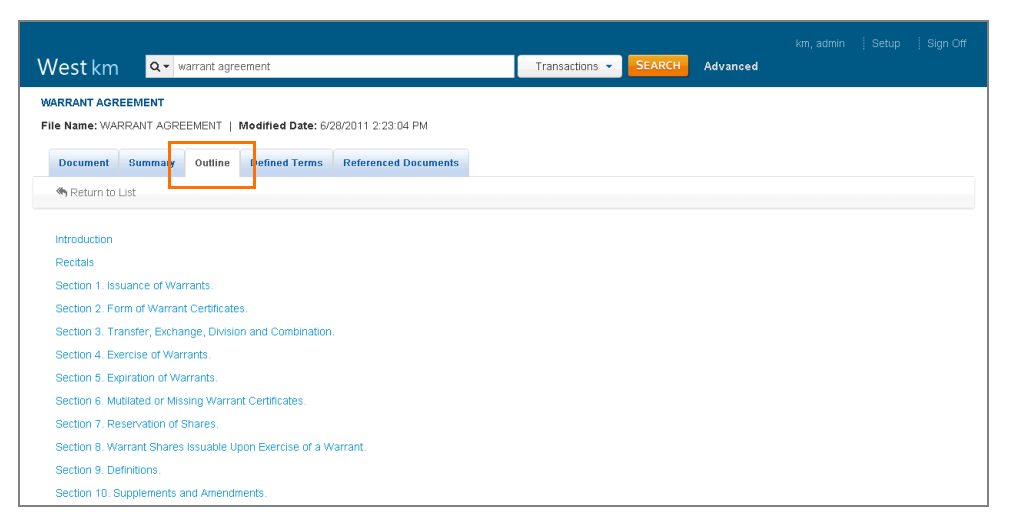

An outline of a transactions document

#### **Defined Terms**

Click a term to jump to its definition in the text of the document or clause.

| West km Q- warrant agreement                                       | Transactions - SEARCH | Advanced | km, admin 🕴 Setup 🕴 Sign Off |
|--------------------------------------------------------------------|-----------------------|----------|------------------------------|
| WARRANT AGREEMENT                                                  |                       |          |                              |
| File Name: WARRANT AGREEMENT   Modified Date: 6/28/2011 2:23:04 PM |                       |          |                              |
| Document Summary Outline Defined Terms Referenced Documents        |                       |          |                              |
| Return to List                                                     |                       |          |                              |
|                                                                    |                       |          |                              |
| 1. 1.0                                                             |                       |          |                              |
| 2. Holdings                                                        |                       |          |                              |
| 3. Warrantholders                                                  |                       |          |                              |
| 4. Company                                                         |                       |          |                              |
| 5. Purchase Agreement                                              |                       |          |                              |
| 6. Purchasers                                                      |                       |          |                              |
| 7. Initial Class B Warrants                                        |                       |          |                              |
| 8. Initial Warrantholder                                           |                       |          |                              |
| 9. Warrant Certificates                                            |                       |          |                              |
| 10. Qualified Holder                                               |                       |          |                              |
| 11. Warrant Expiration Date                                        |                       |          |                              |
| 12. T                                                              |                       |          |                              |
| 13. Agreement                                                      |                       |          |                              |
| 14. Bankruptcy Event                                               |                       |          |                              |
| 15. Bankruptcy Law                                                 |                       |          |                              |
| 16. Board of Directors                                             |                       |          |                              |
| 17. Bridge Note                                                    |                       |          |                              |
| 18. Business Combination                                           |                       |          |                              |

Defined terms for a transactions document

#### **Referenced Documents**

Shows a list of all documents explicitly referenced in the document you are viewing. Click a document title to go to its reference in the document you are viewing.

| West km                                                                                                    | Transactions - SEARCH Advanced |  |
|----------------------------------------------------------------------------------------------------|--------------------------------|--|
| WARRANT AGREEMENT File Name: WARRANT AGREEMENT   Modified Date: 6/28/2011 2 23:04 PM Document Summary Outline Defined Terms Referenced Documents |                                |  |
| Return to List  I. Bridge Note 2. Exhibit A 3. Notes 4. Purchase Agreement 5. Series B Warrant Agreement 6. Warrant Certificate                  |                                |  |

Referenced documents for a transactions document

# **Printing and Emailing**

When viewing a document, you can print or email it. When viewing a result, you can print or email the result list or selected documents in it. In West km for Transactions, you can also print clauses and defined terms.

When you print a document, an HTML version is printed. When you email a document, the original file is emailed as an attachment.

#### PRINTING

To print from a document or result,

- 1. If you are printing from a result and want to print selected documents, select the check box next to each document in the result that you want to print.
- 2. Click the **Print** 🖶 or **Email** 🖂 icon and then click **Print**. The Print dialog box is displayed.

| nt Results                                       |                                                      |
|--------------------------------------------------|------------------------------------------------------|
| What to Deliver                                  | Include                                              |
| € Result List C Result List C Selected Documents | Term Highlighting KeyCite Flags Links Blue Underline |

Print dialog box

- 3. If you are printing from a result, in the What to Deliver section, select whether you want to print the list of documents (Result List) or one or more documents (Selected Documents).
- 4. In the Include section, select the items that you want to appear in your printout.
- 5. In the Links section, select whether you want hyperlinks to appear in blue or black text in your printout. If you want the links underlined, select **Underline**.
- 6. Click **Print**. After a moment, the Print dialog box from your Web browser is displayed.
- 7. Select a printer and click **Print**.

### EMAILING

To email from a document or result,

- 1. If you are emailing from a result and want to email selected documents, select the check box next to each document in the result that you want to email.
- 2. Click the **Print** 🖶 or **Email** 🖂 icon and then click **Email**. The Email dialog box is displayed.

| What to Deliver    |
|--------------------|
| C Result List      |
| Selected Documents |
|                    |
|                    |
|                    |
|                    |
|                    |
|                    |
|                    |

Email dialog box

- 3. If you are emailing from a result, in the What to Deliver section, select whether you want to email email the list of documents (Result List) or one or more documents (Selected Documents).
- 4. Complete the email template by typing a recipient email address, a subject, and a message for the top of the printout. If you have multiple recipients, separate the addresses with a comma or semicolon.
- 5. Click Email.

# 4 Retrieving Citing Documents on WestlawNext

With West km for Litigation, on WestlawNext you can easily find your organization's West km documents that cite WestlawNext documents. The KM icon (🕮) indicates that one or more of your organization's documents cite a WestlawNext document.

# **Retrieving Citing Documents from a WestlawNext Document**

When you are viewing cases, statutes, regulations, or administrative decisions on WestlawNext, the KM icon (📖) is displayed in the document header (and in the result list) when one of your organization's West km documents includes the citation. To retrieve the documents in your organization that cite the WestlawNext document, click the KM icon (📖) or the West km Citing References tab.

Your organization's citing documents are listed by their depth of treatment (see page 9) and then in reverse chronological order on the West km Citing References tab. To view a citing document, click its title.

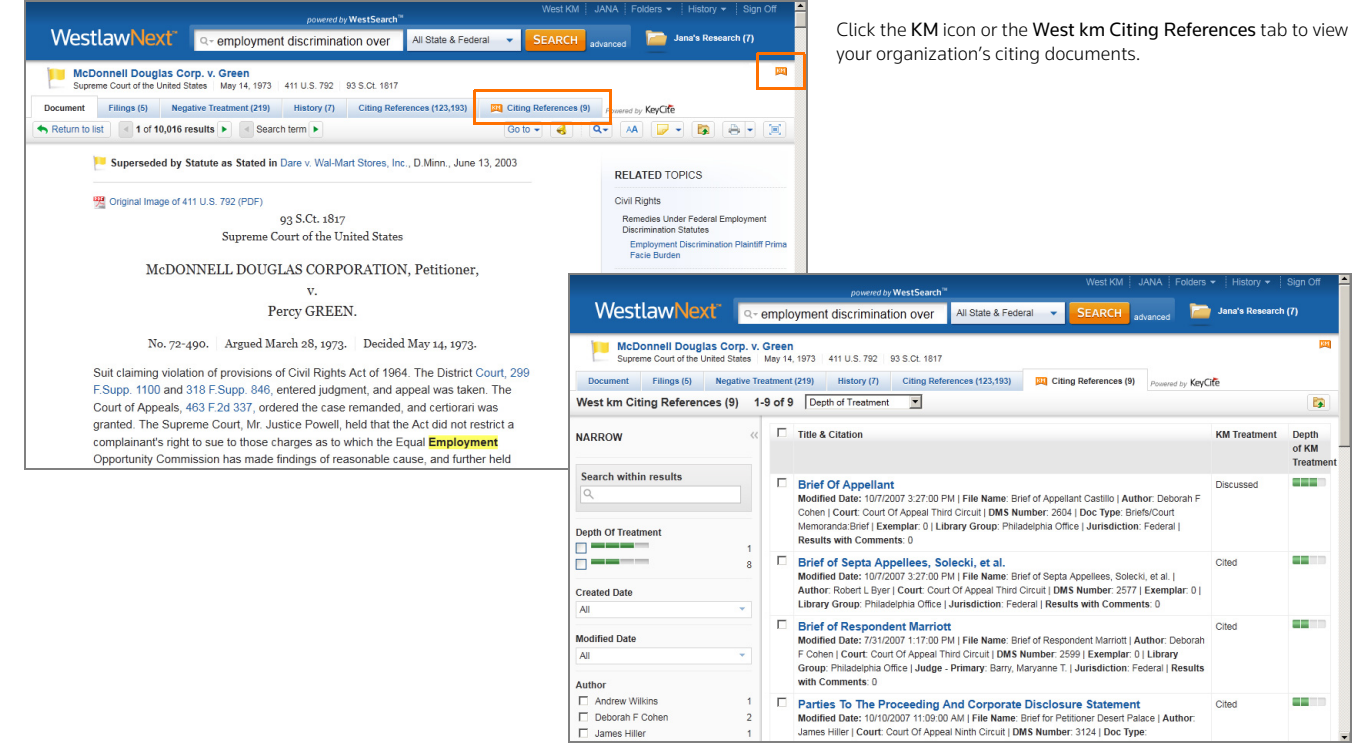

West km citing documents from a WestlawNext document

## **Retrieving Citing Documents from a WestlawNext Result**

When you are viewing a result list on WestlawNext, the KM icon (📖) is displayed next to a document's title when that WestlawNext document is cited in your organization's West km documents.

To retrieve the documents in your organization (from all library groups) that cite the WestlawNext document, click the **KM** icon (**M**) next to the document title.

Your organization's citing documents are listed on the West km Citing References tab.

|                                        |        | powered by WestSearch" West km                                                                                                    | JANA →   Folders →   History →   Next   S       | ign Off | Click the <b>KM</b> icon payt to a document title to                                                                                                    | ratriava v      | our            |
|----------------------------------------|--------|----------------------------------------------------------------------------------------------------|-------------------------------------------------|---------|----------------------------------------------------------------------------------------------------|-----------------|----------------|
| WestlawNext                            | Q-     | employment discrimination over All State & Federal 🔹 SEA                                                                                                    | ARCH advanced 📄 Jana's Research (i              | 0       | organization's citing documents                                                                                                    | etheve ye       | Jui            |
| VIEW:                                  | ~      | Overview (14)                                                                                                    | Set I                                           | Default | •                                                                                                    |                 |                |
| Overview                               | 13     |                                                                                                    |                                                 |         |                                                                                                    |                 |                |
| Cases                                  | 10,012 | Select all items No items selected                                                                                                    | = - 📴                                           | - 🖂     |                                                                                                    |                 |                |
| Statutes                               | 390    | Canad                                                                                                    |                                                 |         |                                                                                                    |                 |                |
| Regulations                            | 127    | Cases View all 10,012                                                                                                    |                                                 |         |                                                                                                    |                 |                |
| Administrative Decisions &<br>Guidance | 2,502  | McDonnell Douglas Corp. v. Green     Supreme Court of the United States May 14 1973 411 U.S. 792 93                                                          | 8 Ct 1817 72-490                                | 1       | 2                                                                                                    |                 |                |
| Trial Court Orders                     | 201    |                                                                                                    |                                                 |         |                                                                                                    |                 |                |
| Secondary Sources                      | 5,186  | Suit claiming violation of provisions of Civil Rights Act of 1964. The Dis                                                                                   | trict Court, 299 F.Supp. 1100 and 318 F.Supp. 8 | 46,     |                                                                                                    |                 |                |
| Briefs                                 | 6,715  | entered judgment, and appeal was taken. The Court of Appeals,                                                                                                |                                                 |         | West KM JANA Folders                                                                                                    | ✓ History ✓     | Sign Off       |
| Pleadings, Motions &<br>Memoranda      | 10,043 | Act of 1964, 42 U.S.C. s 2000e-2(a) (1), in pertinent part provides:"It s<br>employer to fail or refuse to hire or to <b>discharge</b> any individual, or or | WestlawNext <sup>*</sup>                        | empla   | yment discrimination over All State & Federal - SEARCH advanced                                                                                                    | Jana's Research | m              |
| Expert Testimony                       | 218    | respect to his compensation, terms, conditions, or privileges of employ                                                                                      |                                                 |         |                                                                                                    |                 |                |
| Jury Verdicts & Settlements            | 475    | religion, sex, or national                                                                                                    | McDonnell Douglas Corp. v. 0                    | Green   |                                                                                                    |                 | 100            |
| Pending & Proposed Legislation         | 203    | 78 Civil Rights78II Employment Practices780-1107 k. Discriminatio                                                                                            | Supreme Court of the United States              | May 14  | 1973 411 U.S. 792 93 S.Ct. 1817                                                                                                    |                 |                |
| Pending & Proposed Regulations         | 142    | Origin, in General                                                                                                    | Document Filings (5) Negative Tre               | atment  | (219) History (7) Citing References (123,193) [2] Citing References (9) Powered by Key C                                                                                                    | lite            |                |
| All Results                            | 36,214 | The former section generally prohibits racial discrimination in any er                                                                                       | West km Citing References (9) 1-                | 9 of 9  | Depth of Treatment                                                                                                    |                 |                |
| KM West km                             | 100    | employment                                                                                                    |                                                 |         |                                                                                                    |                 |                |
|                                        |        | Other evidence that may be relevant, depending on the circumstance against respondent when he was an <b>employee</b> or followed a discrimin                 | NARROW «                                        |         | Title & Citation                                                                                                    | KM Treatment    | Depth<br>of KM |
|                                        |        | St. Mary's Honor Center v. Hicks     Supreme Court of the United States   June 25, 1993   509 U.S. 502   1                                                   | Search within results                           |         | Brief Of Appellant<br>Modified Date: 10/7/2007 3:27:00 PM   File Name: Brief of Appellant Castillo   Author: Deborah F<br>Cohen   Court: Court Of Appeal Third Circuit   DMS Number: 2604   Doc Type: Briefs/Court | Discussed       |                |
|                                        |        |                                                                                                    | Depth Of Treatment                              |         | Memoranda:Brief   Exemplar: 0   Library Group: Philadelphia Office   Jurisdiction: Federal  <br>Results with Comments: 0                                                                                           |                 |                |
|                                        |        |                                                                                                    | 8                                               |         | Brief of Septa Appellees, Solecki, et al.<br>Modified Date: 10/7/2007 3:27:00 PM   File Name: Brief of Septa Appellees, Solecki, et al.                                                                            | Cited           |                |
|                                        |        |                                                                                                    | Created Date                                    |         | Author: Robert L Byer   Court: Court Of Appeal Third Circuit   DMS Number: 2577   Exemplar: 0                                                                                                    |                 |                |
|                                        |        |                                                                                                    | All                                             |         | Library Group: Philadelphia Office   Jurisdiction: Federal   Results with Comments: 0                                                                                                    |                 |                |
|                                        |        |                                                                                                    | Modified Date                                   |         | Brief of Respondent Marriott<br>Modified Date: 7/31/2007 1:17:00 PM   File Name: Brief of Respondent Marriott   Author: Deborah                                                                                    | Cited           |                |
|                                        |        |                                                                                                    | All                                             |         | F Cohen   Court: Court Of Appeal Third Circuit   DMS Number: 2599   Exemplar: 0   Library<br>Group: Philadelphia Office   Judge - Primary: Barry, Maryanne T.   Jurisdiction: Federal   Results                    |                 |                |
|                                        |        |                                                                                                    | Author                                          |         | with Comments: 0                                                                                                    |                 |                |
|                                        |        |                                                                                                    | Andrew Wilkins 1     Deborah F Cohen 2          |         | Parties To The Proceeding And Corporate Disclosure Statement<br>Modified Date: 10/10/2007 11:09:00 AM   File Name: Brief for Petitioner Desert Palace   Author:                                                    | Cited           |                |
|                                        |        |                                                                                                    | ☐ James Hiller 1                                |         | James Hiller   Court: Court Of Appeal Ninth Circuit   DMS Number: 3124   Doc Type:                                                                                                    |                 | -              |

West km citing documents from a WestlawNext result list

# 5 Searching Documents on WestlawNext

With West km for Litigation, when you run a search on WestlawNext, your organization's West km documents are automatically included in the result. You can also search only your organization's West km documents on WestlawNext.

### Accessing West km Documents from a WestlawNext Result

To access your organization's West km documents from a WestlawNext result, complete these steps:

- 1. On WestlawNext, perform a search as you normally would.
- 2. In the left column on the results page, click the West km content type.

**Note** Your organization may have a customized name for the West km content type.

Your organization's documents resulting from the search are listed in the center column.

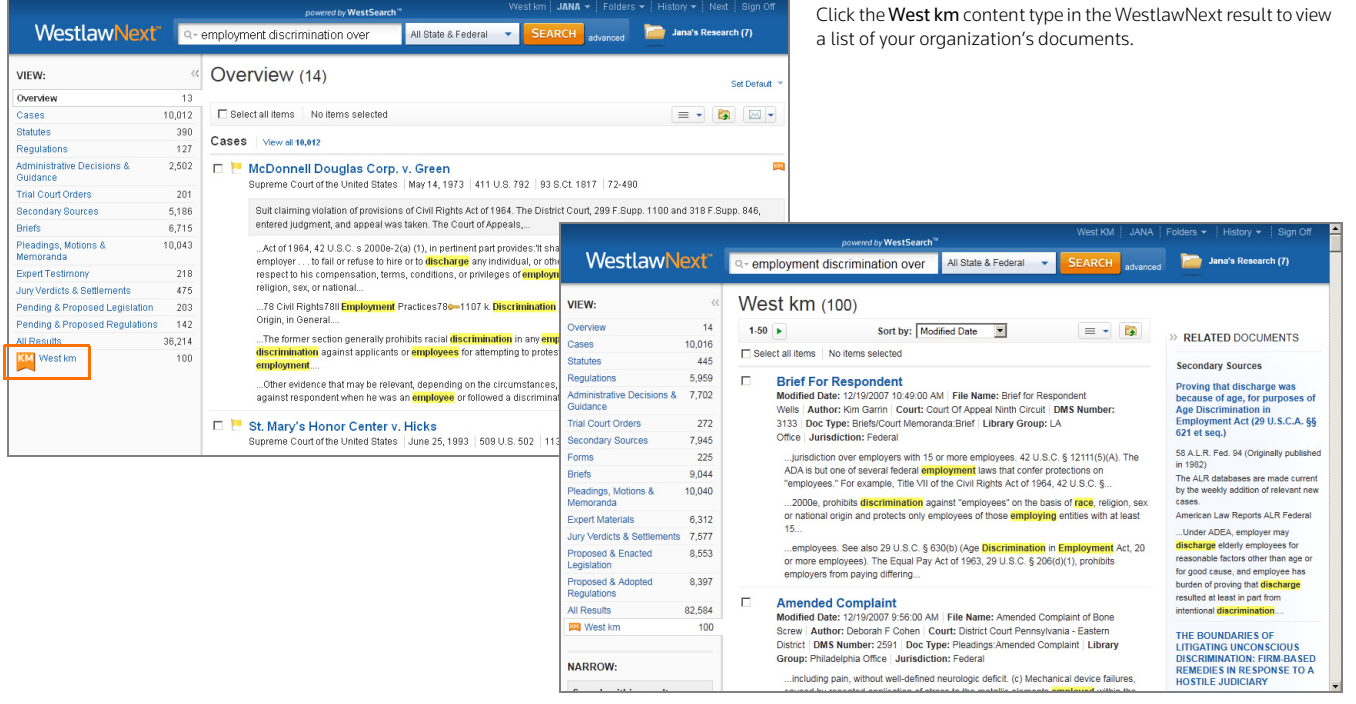

#### West km documents from a WestlawNext search

Note When simultaneously searching WestlawNext documents and your organization's documents, field restrictions and concepts you have specified to be included or excluded in retrieved WestlawNext documents won't be used to search your organization's documents. For example, the WestlawNext title field search ti(mcdonnell) is converted to the term mcdonnell when your organization's documents are searched.

### Searching Only West km Documents on WestlawNext

You can search only your organization's West km documents on WestlawNext. You can search all your West km content or search within a particular library group.

#### SEARCHING ALL WEST KM CONTENT

To search across all your organization's West km content on WestlawNext, complete these steps:

1. On the WestlawNext home page, click West km on the All Content tab.

**Note** Your organization may have a customized link name.

2. In the search box at the top of the West km page, type your query. You can enter simple descriptive terms or a query with terms and connectors.

If you enter a terms and connectors query, you can restrict all or part of your search to specific document metadata. For a list of field restrictions that may be available to you, see "Field Restrictions" on page 37.

- Click the West km category on the WestlawNext home page to WestlawNext<sup>®</sup> search your organization's documents. All State & Federal Q+ Ente -🫅 Jana's Research (7) Browse Federal Mate State Materials Topics Tools All Content Favorites Cases Briefs Dockets Statutes & Court Rules Pleadings, Motions & Memoranda News Regulations Patents Administrative Decisions & Expert Materials Guidance Public Records @ WestlawNext<sup>®</sup> 3rd Circuit Jury Verdicts & Settlements Guidance Trial & Oral Argument Trial Court Orders Proposed & Enacted Transcripts Legislation Secondary Sources Directories West km 🖄 Proposed & Adopted Forms Business Information Regulations International Ma Practice Area West km Chicago Office LA Office NY Office Philadelphia Office Edit home page Preferences | Getting Started | Help Westlaw. © 2010 Thomson Reuters | Privacy | Contact Us | 1-800-REF-ATTY (1-800-733-2889) | Improve We
- 3. Click Search.

The West km category on WestlawNext

The documents matching your search criteria are displayed in the center column. For details, see "Browsing Results on WestlawNext" on page 30.

**Note** You can save your organization's West km database as a favorite. On the West km page, click Add to Favorites.

### SEARCHING A WEST KM LIBRARY GROUP

To search a particular West km library group on WestlawNext, complete these steps:

- 1. On the WestlawNext home page, click **West km** on the All Content tab.
- 2. On the West km page, click the library group you want to search.

The West km documents within the selected library group are listed in the center column.

3. To search within the selected library group, type your query in the search box at the top of the West km library group page and click **Search**.

| WestlawNext<br>Home<br>West km 🚖<br>Practice Area<br>Obiese Office     | All Content West km                     | West km                               | JANA ~   Folders ~   History ~   Nod                                                                                                    | t   Sign Off<br>rch (7)<br>West km<br>Documents | Click a library group on the West km page to access documents and to search within the library group.                                                                                                    |
|------------------------------------------------------------------------|-----------------------------------------|---------------------------------------|----------------------------------------------------------------------------------------------------|-------------------------------------------------|----------------------------------------------------------------------------------------------------|
| LA Office<br>NY Office<br>Philadelphia Office                          |                                         |                                       | WestlawNext                                                                                                    | All Q<br>- Soz                                  | Content LA Office Vest Km JANA Folders • History • Sign Off  content SEARCH Jana's Research (7) content LA Office  West km LA Office  West km Documents                                                                                                    |
| Preterences   Getting Started   Help<br>Westaw, © 2010 Thomson Reuters | Privacy   Contact Us   1-800-REF-ATTY ( | 1-800-733-2889)   Improve WestlawNext | Author           Kim Garrin           Will Black           Client ID           1042           1044           1044           1111                                                              | 9<br>14<br>2<br>1<br>7<br>4                     | Nest km (24)         1:24       Sort by: Modified Date         Select all items       No items selected         Brief For Respondent       Modified Date         Modified Date: 12/19/2007 10.49/00 AM       File Name: Brief for Respondent Wells   Author: Kim Gamin   Court: Court Of Appeal Ninh Circuit   DMS Number: 3133   Doc Type: Briefa/Court Memoranda Brief   Library Group: LA Office   Jurisdiction: Federal         Fn° Coursel Of Record       Modified Date: 10/10/2007 10.55/00 AM         Modified Date: 10/10/2007 10.55/00 AM       File Name: Brief for Petitioner Green Tree   Author: Will Black   Court: United                      |
|                                                                        |                                         |                                       | 1112     More     Client Amme     Clackamas Gastroenterology     Clackamas Gastroenterology     Clay, Erk Cornel     Conseco Finance Corporation     Jim's Concrete of Brevard, Inc.     More | 4<br>2<br>1<br>7<br>. 1                         | States Supreme Court   DMS Number: 3148   Doc Type: Trial Documents -Record   Library Group: LA Office   Jurisdiction: Federal Brief For Amicus Curiae In Support Of The Judgment Below [Fn1] Modified Date: 101/02007 10:55:00 AM. File Name: Amicus Brief Supporting Respondent United States   Author: Kim Garm   DMS Number: 3134   Doc Type: Briefs/Court Memoranda Brief   Library Group: LA Office Amicus Brief Supporting Petitioner Green Tree Modified Date: 101/02007 10:5:00 AM. File Name: Amicus Brief Supporting Petitioner Green Tree Modified Date: 101/02007 10:5:00 AM. File Name: Amicus Brief Supporting Petitioner State: South Carolina |

A West km library group on WestlawNext

# 6 Browsing Results on WestlawNext

With West km for Litigation, you can browse West km results on WestlawNext similar to other document results.

| WestlawNext <sup>*</sup>                                                                    | All Cont              | ent West km<br>D <b>yl</b>                                                                                                    |                                                                                                    | West KM   JANA   I                                                                                                    | Folders • History • Sign Off                                                                                                    |
|---------------------------------------------------------------------------------------------|-----------------------|----------------------------------------------------------------------------------------------------|----------------------------------------------------------------------------------------------------|----------------------------------------------------------------------------------------------------|----------------------------------------------------------------------------------------------------|
| NARROW: 2                                                                                   | « Back                | est km (6)                                                                                                    | 3<br>Sort buy Madified Data                                                                                                    |                                                                                                    | 45                                                                                                    |
| Search within results                                                                       |                       | Select all items   No items sel                                                                                                    | ected                                                                                                    |                                                                                                    |                                                                                                    |
| Undo search within Author Deborah F Cohen James H Goetz James Hiller G Jeffrey Madison More | 1<br>4<br>1<br>4<br>6 | Brief For Appellar<br>Modified Date: 10/7/200<br>Appeal Third Circuit. 100<br>Office   Jurisdiction: Fec<br>In denying Appellant's<br>Joint- <b>employer</b> and/or s<br>Appellants<br>Relations Commission<br>termination of Appellant<br>Pritchett, a black male, I | tt Bruce E. Pritchett<br>13 Zuno PH / The Name: Brief for Appelli<br>16 Number: 2754 / Doc Type: Briefs/Court<br>deral<br>Motion to Amend Complaint to add the pa<br>ingle employed theory of liability? 3. Whet<br>no STATEMENT OF THE CASE This laws,<br>thom its employment<br>under Title VII and to<br>began his | ant Pritchett   Author:<br>t Memoranda:Brief   Lil<br>irent corporation of App<br>her the district court co<br>uit concerns the legality<br>the Pennsylvania Hum: | Jeffrey Madison   Court: Court Of<br>brary Group: Philadelphia<br>braine as an defendant pursuant to a<br>mmitted reversible error in denying<br>v of Appellee's retailatory *2<br>an Relations Act. Appellant, Bruce E |
| Client ID<br>1001<br>1081                                                                   | 1                     | racist remark, his su<br>discrimination again<br>Employment Opportu                                                                                                    | uspension was reduced to one day. On Jan<br>ist Appellee with the Pennsylvania Human I<br>unity Commission                                                                                                    | uary 17, 1995, howeve<br>Relations Commission                                                                                                    | er, Appellant filed a complaint of race<br>which was cross-filled with the Equa                                                                                                    |
| □ 1113<br>□ 1132                                                                            | 3                     | Brief of Appellee I<br>Modified Date: 10/7/2007<br>Madison   Court: Court C                                                                                                    | Public Ed., et al.   Author: Jeffrey<br>niladelphia Office   Jurisdiction:                                                                                                    |                                                                                                    |                                                                                                    |
| Client Name<br>Imperial Metal and Chemical<br>Co.                                           | 1                     | Amendment protection<br>adverse employment a                                                                                                    | n 17 B. The District Court appropriately I<br>action as the result of her First Amendment                                                                                                    | held that Murray failed<br>activity 21 (i) Murra                                                                                                    | to establish that she had suffered<br>y failed to establish that she suffered                                                                                                    |

A West km result on WestlawNext

## 1 View a Document

View a West km document by clicking its title. For details, see "Viewing a West km Document" on page 32.

#### **2** Narrow with Filters

Narrow your West km result by searching within a result or by using filters. For details, see "Narrowing Your West km Result with Filters" on page 32.

## \rm 8 Sort

Change the sort order of the result list by choosing a category.

# 4 Detail Selector

Choose the level of detail displayed for documents in the result list.

|   | = •         |
|---|-------------|
|   | Less Detail |
|   | More Detail |
| ~ | Most Detail |

Detail selector

# 5 Save to Folder

Save a West km document to a folder. Select the document, click the **Save to Folder** icon (**S**), choose the folder you want, and click **Save**. (You can also click and drag the document title to your research folder.)

| Save 1 Item To:                  | × |
|----------------------------------|---|
| MY FOLDERS -<br>Diana's Research |   |
| New Folder                       |   |
| Save                             |   |

Save to folder

**Note** West km documents that have been added to folders in WestlawNext may not be available if the document was deleted, the document was moved to a different West km collection, or user rights to the document have changed.

For additional information about browsing results on WestlawNext, see the Documentation articles in the WestlawNext Help Center.

#### Viewing a West km Document

To view one of your organization's retrieved West km documents on WestlawNext, click its title.

| All Content West km WestlawNext Q- Search West km                                                                                                    | West KM   JANA   Folders +   History +   Sign Off<br>SEARCH advanced image Jana's Research (7)                                                                                                    |
|----------------------------------------------------------------------------------------------------|----------------------------------------------------------------------------------------------------|
| Brief of Respondent Marriott<br>Modified Date: 7/31/2007 1:117:00 PM (Author: Deborah F Cohen   DMS Number: 2599<br>Document summary<br>Return to lat 4 3 of 4 results + 4 Search term + 20                                                                                                    | 34                                                                                                    |
| In determining whether a genuine issue exists to preclude summary judgment, the<br>permissible conclusions" which can be drawn from the evidence presented. <u>Piders</u><br>doing, the court must also examine the "plausibility" of the non-moving party"s<br>Notably, as set forth more fully below, Point 18, <u>Pinfragile</u> in the context of e<br>that merely taking a "not so" approach to a moving party"s proofs is insufficient<br><u>Functes V, Perzies</u> , party, 32 F.34 at 7660%. Nor on the opposing party "simply<br>wrong or mistaken." <u>Pid. at 7660%</u> , Raising "possibilities or conjectures of pre<br>overcome summary judgment. <u>MacDison V, Netional Netical Care, Ther</u> , 697 ( <i>F.</i> ,<br>(E.D. Fal), aff'd. <u>Most F.24 1248 (34 Cir. 1992)</u> ).<br>Furthermore, a party"s subjective belief with respect to an issue, without more,<br>judgment in the face of clear evidence to the contrary. See <u>Cirillo V, Arco CI</u><br>1988[ <u>W</u> , <u>Penzoni V, Kefd Cen. Foods</u> , Inc., 774 F. Supp. 299 (D.B.J. 1981] <u>M</u> ,<br><u>1993</u> ]. | court must determine the "range of<br>ushies, supper, 473 U.S. at 506MD. In so<br>claims. Pid., 475 U.S. at 506MD. In so<br>claims. Pid., 475 U.S. at 507MD.<br>melloyment disorimination, it is clear<br>at to stare off summary judgment. P<br>show that the employer's decision was<br>text" likevise is insufficient to<br>stext" likevise is insufficient to<br>stext". L.D. Fa. 1985., aff'd<br>SCRW-Hill, Inc., 808 F. Supp. 403, 407<br>is insufficient to defeat summary<br>memical Co., 862 F.2d 148, 452 (3d Cir.<br>aff'd mem., M <u>368 F.2d 14 (3d Cir.</u> |
| Preferences A Turn On Welcome Screen 1 2 My Contacts I III Getting Started I III Help III+ Sign Off<br>WestlewNext € 2011 Thomson Reuters   Privacy   Security   Accessibility   Contact Us   1-800-REF-ATTY (1-500-733-2889)                                                                                                    | Improve WestlewNext                                                                                                    |

A West km document on WestlawNext

#### **1** Summary

To view details about the document, click the Summary tab.

#### 😢 Previous/Next Navigation

To navigate through documents or search terms in your result, click the navigation arrows (

# \rm 6 Load Copy

To work with the document, click the **Load Copy** icon (...). A copy of the document in its original format (e.g., Microsoft Word) is displayed, allowing you to edit or save the document as you normally would.

#### 4 Save to Folder

To save a document so you can easily refer to it later, click the **Save to Folder** icon ( ), choose the folder you want, and click **Save**.

#### Narrowing Your West km Result with Filters

You can narrow your West km result on WestlawNext by searching within a result or by using filters.

#### SEARCHING WITHIN RESULTS

To narrow a result using additional terms, complete these steps:

- 1. Under Narrow in the left column, type your terms in the Search within Results box.
- 2. Click Search.

| Search within results |               | × |
|-----------------------|---------------|---|
| Q race                |               | * |
|                       | SEARCH Cancel |   |

Search within Results box

A terms and connectors search is run, and the new result is displayed.

- Both your original search terms and the terms used to narrow your result are highlighted in the documents. Original terms are highlighted in yellow and your additional (search within) terms are highlighted in purple.
- To remove a search within a result, click Undo Search Within.

#### **USING FILTERS**

To narrow a result using filters, under Narrow in the left column, select values in one or more categories. Numbers indicate the number of documents in the result with that value.

The result is updated immediately. If no values are selected for a category, all values are displayed.

- To see all values for a category, click More.
- To select values from a list, click Select. Then click the values you want and click Filter.

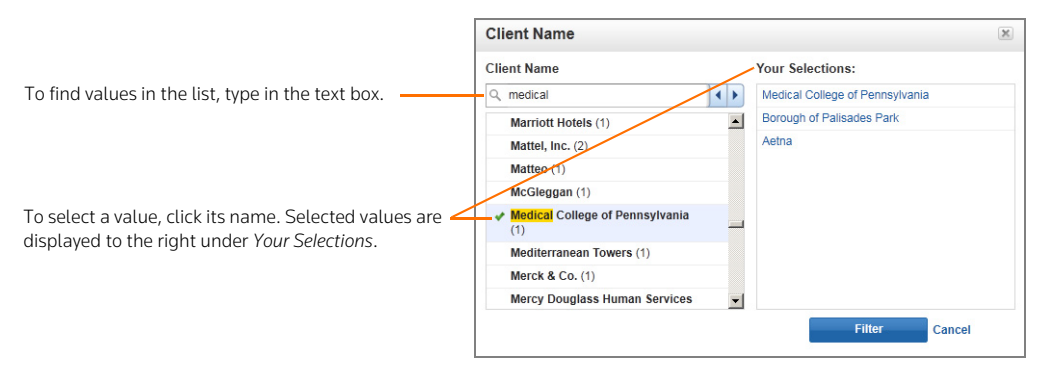

#### A list of filter values

• To enter a date value, click the **Date** category, choose an option, type the date information as requested, and click **Go**.

| Last 6 Months         0           Last 12 Months         36           Last 3 Years         100           All         Alles After           Specific Date         Dates Range           From:         [11/2010]           Untit:         [6/30/2010] | All              | *   |
|----------------------------------------------------------------------------------------------------|------------------|-----|
| Last 12 Months 36<br>Last 3 Years 100<br>All<br>All Dates Before<br>All Dates After<br>Specific Date<br>Date Range<br>From:<br>[11/2010<br>Untl:<br>[6/30/2010                                                                                      | Last 6 Months    | 0   |
| Last 3 Years 100 All All Dates Before All Dates After Specific Date Date Range From: [11/2010 Until: [6/30/2010]                                                                                                    | Last 12 Months   | 36  |
| All Dates Before<br>All Dates After<br>Specific Date<br>Date Range<br>From:<br>11/1/2010<br>Until:<br>6/30/2010                                                                                                    | Last 3 Years     | 100 |
| All Dates Before<br>All Dates After<br>Specific Date<br>Date Range<br>From:<br>[11/12010<br>Untit:<br>[6/30/2010                                                                                                    | All              |     |
| All Dates After<br>Specific Date<br>Date Range<br>From:<br>1/1/2010<br>Untli:<br>6/30/2010                                                                                                    | All Dates Before |     |
| Specific Date<br>Date Range<br>From:<br>1/1/2010<br>Until:<br>6/30/2010                                                                                                    | All Dates After  |     |
| Date Range<br>From:<br>1/1/2010<br>Until:<br>6/30/2010                                                                                                    | Specific Date    |     |
| From:<br>1/1/2010<br>Until:<br>6/30/2010                                                                                                    | Date Range       |     |
| 1/1/2010<br>Until:<br>6/30/2010                                                                                                    | From:            |     |
| Until:<br>6/30/2010                                                                                                    | 1/1/2010         |     |
| 6/30/2010                                                                                                    | Until:           |     |
|                                                                                                    | 6/30/2010        |     |

To filter by date, choose a date option (e.g., **Date Range**), type the date information as requested, and click **Go**.

Date filter

• The available categories depend on your West km configuration.

# **Connectors and Special Characters**

#### Using Connectors

Use connectors to specify the relationships that must exist between the terms in your retrieved documents.

| Type:        | To retrieve documents that contain the following:                                                                  |
|--------------|----------------------------------------------------------------------------------------------------|
| & (AND)      | Both search terms                                                                                                  |
| a space (OR) | Either search term or both terms                                                                                   |
| /p           | Search terms in the same paragraph                                                                                 |
| /s           | Search terms in the same sentence                                                                                  |
| +s           | The first term preceding the second within the same sentence                                                       |
| /n           | Search terms within <i>n</i> terms of each other (where <i>n</i> is a number from 1 to 255)                        |
| +n           | The first term preceding the second within <i>n</i> terms of each other (where <i>n</i> is a number from 1 to 255) |
|              | Search terms appearing in the same order as in the quotation marks                                                 |
|              |                                                                                                    |

| Type:       | To exclude documents that contain the following: |
|-------------|--------------------------------------------------|
| % (but not) | The terms following the percent symbol           |

### Using Special Characters

Type the universal character (\*) to represent one variable character. Type the root expander (!) to retrieve words with different endings.

| Type:      | To retrieve:                                                               |
|------------|----------------------------------------------------------------------------|
| gr*w       | grew<br>grow                                                               |
| contribut! | contributed<br>contributor<br>contributing<br>contribution<br>contributory |

Note Plural and possessive words are automatically retrieved without a root expander.

#### Searching for Compound Words and Abbreviations

If your search term is a compound word, use its hyphenated form to retrieve all variations. If your search term is an abbreviation, enter it with periods and without spaces to retrieve all variations.

| Type:        | To retrieve:                                |
|--------------|---------------------------------------------|
| whistle-blow | whistleblow<br>whistle-blow<br>whistle blow |
| h.i.v.       | H.I.V.<br>H. I. V.<br>HIV<br>H I V          |

#### Turning Off Automatic Plurals and Equivalent Terms

By default, searches retrieve plural forms and equivalent terms. To only find the exact term you specify in the search, type the **#** symbol preceding the term.

| Туре:    | To retrieve:           |
|----------|------------------------|
| #damage  | damage but not damages |
| #willful | willful but not wilful |

#### Search Box Rules

When using the search box at the top of the West km interface, the following rules apply:

- The following connectors and special characters in a search trigger a terms and connectors search:
  - /p (and +p)
  - /s
  - +s
  - /n
  - +n
  - %
  - \*
  - !
  - #
  - field restrictions, e.g., DOCTI()
- The following connectors and special characters in a search do *not* trigger a terms and connectors search in the absence of other connectors and special characters:
  - AND (&)
  - OR (a space)
  - quotation marks

# **Field Restrictions**

#### Litigation field restrictions

| Field                        | Abbreviation | Examples                         |
|------------------------------|--------------|----------------------------------|
| Attorney (Lit)               | at           | at(nelson)                       |
| Company                      | comp         | comp(microsoft)                  |
| Court                        | СО           | co(united states supreme court)  |
| Doc Type                     | docty        | docty(brief)                     |
| Expert                       | ex           | ex(martinez)                     |
| Judge-Primary <sup>1</sup>   | јр           | jp(anderson /3 barry)            |
| Judge-Secondary <sup>1</sup> | js           | js(halbrooks)                    |
| Jurisdiction                 | jur          | jur(federal)                     |
| Law Firm (Lit)               | lf           | lf(bendini & lambert)            |
| Litigation Doc Title         | docti        | docti("dole food" /5 patrickson) |

1. To search for a judge's name in both judge fields simultaneously, type jp,js(judgename), e.g., jp,js(halbrooks).

The court, doc type, and jurisdiction fields are phrase indexed, so you must search for the terms exactly, including punctuation and spacing. As an alternative to typing the complete exact phrase, you can use the root expander (!) at the end of the term, e.g., **docty(memo!)**.

#### **Transactions field restrictions**

| Field                      | Abbreviation | Example                       |
|----------------------------|--------------|-------------------------------|
| Transactional Doc Title    | tdocti       | tdocti(purchase /5 agreement) |
| Clause Title               | clti         | clti("partner liability")     |
| Defined Term Title         | dtti         | dtti(seller)                  |
| Attorneys (Trans)          | at           | att(john /3 smith)            |
| Law Firm (Trans)           | tlf          | tlf(peterson /5 office)       |
| Governing Law <sup>1</sup> | gl           | gl(california)                |
| Parties                    | par          | par(citran & cornell)         |

1. Depending on the data from your organization's DMS, the Governing Law field can contain different variations of a jurisdiction name, such as California, State of California, or CA. When you sort result lists by this field, variations can cause results from the same jurisdiction to be grouped separately (e.g., *California* before *State of California*).

#### West km annotation and library group field restrictions

| Field                                    | Abbreviation | Examples                                                                     |
|------------------------------------------|--------------|------------------------------------------------------------------------------|
| Exemplar Documents<br>and Exemplar Forms | exem         | exem(1)                                                                      |
|                                          |              | Use one of these values in the parentheses:                                  |
|                                          |              | 0 = no marking<br>1 = exemplar document marking<br>2 = exemplar form marking |

| Field              | Abbreviation | Examples                                    |
|--------------------|--------------|---------------------------------------------|
| Notes              | annos        | annos(power +3 attorney)                    |
| Results with Notes | com          | com(true)                                   |
|                    |              | Use one of these values in the parentheses: |
|                    |              | <i>true</i> = has notes                     |
|                    |              | <i>false</i> = has no notes                 |
| Library Group      | lg           | lg("ny office")                             |

### West km annotation and library group field restrictions

#### **Profile field restrictions**

| Field <sup>1</sup>                            | Abbreviation         | Examples                                                                                                    |
|-----------------------------------------------|----------------------|----------------------------------------------------------------------------------------------------|
| Abstract                                      | abst                 | abst("motion to dismiss")                                                                                                    |
| Author                                        | au                   | au(john /3 maxwell)                                                                                                    |
| Client ID                                     | cid                  | cid(1587)                                                                                                    |
| Client Name                                   | cn                   | cn(reardon)                                                                                                    |
| Client-Matter ID                              | cmid                 | cmid(1587-2228)                                                                                                    |
| Client-Matter Name                            | cmn                  | cmn(reardon & pritchard)                                                                                                    |
| DMS Doc Type                                  | dt                   | dt(brief or memo!)                                                                                                    |
| DMS Number                                    | dn                   | dn(32027)                                                                                                    |
| File Name                                     | ti                   | ti(nevada & blueson)                                                                                                    |
| Matter ID                                     | mi                   | mi(1587-2228)                                                                                                    |
| Matter Name                                   | mn                   | mn(pritchard)                                                                                                    |
| Created Date <sup>2</sup>                     | cd                   | specific date:       cd(1/14/2011)         after:       cd(aft 1/14/2011)         before:       cd(bef 1/30/2011)         after & before:       cd(aft 12/12/2007 & bef 1/1/2011) |
| Modified Date <sup>2</sup>                    | md                   | specific date:       md(2/14/2011)         after:       md(aft 2/14/2011)         before:       md(bef 2/27/2011)         after & before:       md(aft 12/12/2007 & bef 1/1/2011) |
| Custom 1 <sup>3</sup><br>Custom 2<br>Custom 3 | cus1<br>cus2<br>cus3 | cus1(antitrust)<br>cus2(expert!)<br>cus3("form-agrmt-lit")                                                                                                    |
| Custom Bool<br>Custom Date<br>Custom Int      | cusb<br>cusd<br>cusi | cusb(search! /3 seiz!)<br>cusd(aft 12/31/2012)<br>cusi(84927)                                                                                                    |

1. The availability of fields depends on your organization's metadata.

2. The Created Date and Modified Date fields are not inclusive when you search a range of documents. For example, if you search for documents modified after 1/1/2010, documents modified on January 1, 2010, won't be retrieved.

3. The data in custom fields depends on the DMS fields that your administrator has mapped. The examples shown assume Custom 1 is mapped to a practice area field, Custom 2 is mapped to a document sub-type field, and Custom 3 is mapped to a form type field.

Note These field restrictions are available only when you search your organization's documents. When simultaneously searching WestlawNext documents and your organization's documents, (1) these field restrictions are not available, and (2) field restrictions you have specified for your WestlawNext documents are converted to regular terms when you search your organization's documents.

# Dates

Dates are recognized when entered in any of the following formats:

- November 1, 2012
- Nov 1 2012
- Nov. 1, 2012
- 11-1-2012
- 11/1/2012
- 1 Nov 2012
- 1 November 2012

# **Include or Exclude Terms**

| This text box:              | Uses this rule:                                                                                              |
|-----------------------------|----------------------------------------------------------------------------------------------------|
| All of these terms          | % (AND) is the default connector for terms separated by spaces                                               |
| Any of these terms          | OR is the default connector for terms separated by spaces                                                    |
| This exact phrase           | quotation marks enclose terms separated by spaces                                                            |
| Exclude documents that have | % (BUT NOT) is placed before the entered terms;<br>OR is the default connector for terms separated by spaces |

If connectors or special characters are entered that are inconsistent with the defaults, the defaults are overridden.

# Index

# **SYMBOLS**

! root expander 35 \* universal character 35

# A

abbreviations 36 accessing West km 2 annotator rights 1, 3, 14, 16, 19 arrows, navigation 32 attorney, searching by 37 author, searching by 38 automatic classification 11

# В

bars, depth of treatment 9 blue H flag 10 BriefTools 1 *See* Drafting Assistant browsing arrows 18, 32 KeySearch topics 11 result lists 13, 30

# C

C flag 10 categorization and recommendation engine (CaRE) 11 characters, special 35 citations 8, 18 Cited definition 9 citing documents depth of treatment 9 from a West km document 9 from a WestlawNext document 25 from a WestlawNext result list 26 from KeyCite 8 Citing References tab 25, 26 classification automatic 11 manual 11 clause definition 3 title, searching by 37 comments searching by 38 See notes compound words 36 connectors 35 copying documents 19, 32 counts of KeySearch documents 11 created date, searching by 38

# D

date, searching by 38 defined term definition 3 in document summary 22 title, searching by 37 depth of treatment 9 Discussed definition 9 DMS file profile 21 Doc arrow 18 document number, searching by 38 document title, searching by 37 document type, searching by 38 documents browsing 13, 32 copying 19, 32 counts in KeySearch 11 definition 3 emailing 23, 24 on WestlawNext 25, 27, 30, 32 outline 21 printing 13, 15, 19, 23 profile 21 retrieving with KeyCite 8, 25 saving 32 searching in West km interface 4 on WestlawNext 27, 28 with KeySearch 11 sort order 13, 15, 30 summaries 19, 20, 21, 32 viewing 18, 30, 32 See also citing documents Drafting Assistant 1

# E

emailing 23, 24 Examined definition 9 exclude terms 8, 39 exemplar marking 14, 16, 19, 37

# F

features in West km 1 field restrictions 6, 27 file name, searching by 38 filtering results 16, 30, 32 Filters 16, 30, 32 finding *See* searching flags See KeyCite status flags folders 32 full-text searching See searching

# G

getting started 1 governing law, searching by 37 green C flag 10

### Н

H flag 10 help 2 hierarchy, KeySearch 11 hyperlinked citations 18 hyphenated words 36

# I

icon exemplar 14, 16, 19 KM citing references icon 10, 18, 25, 26 notes 14, 16 print or email 13, 15, 19, 23, 24 include terms 8, 39 interfaces 2 internal documents, searching 4, 28 introduction 1

# Κ

KC flag 10 KeyCite depth of treatment 9 retrieving citing documents 8 status flags 8, 18 KeySearch document counts 11 in West km interface 11 topics in summaries 20 KM citing references icon 10, 18, 25, 26 knowledge management *See* West km

# L

law firm, searching by 37 library groups 5, 7, 11 Load Copy 19, 32

#### Μ

manual classification 11 matter ID, searching by 38 Mentioned definition 9 modified date, searching by 38

#### Ν

natural language searching 4 navigation arrows 32 note icon 14, 16 notes 14, 16, 19 searching by 38 viewing

# 0

opening documents 19, 32 operators, in searching 35 outline, document 21

#### Ρ

parties, searching by 37 password 2 plurals 35 possessives 35 printing 13, 15, 19, 23 profile of document 20, 21

# Q

querying *See* searching

## R

red flag 10 red KC flag 10 referenced documents, viewing 22 requirements 2 restricting results See filtering results restrictions field 6 library groups 5 See also Filters result list browsing 13, 30, 32 emailing 23, 24 printing 13, 15, 19, 23 restricting with Filters 16, 30, 32 sort order 13, 15, 30 WestlawNext 27 retrieving documents with KeyCite 8, 25 See also searching root expander (!) 35

# S

saving documents 32 searching internal documents only 4, 28 natural language 4 on WestlawNext 27 terms and connectors 4, 11

with filters 16, 32 with KeySearch 11 See also result list See also retrieving documents with KeyCite signing on 2 sort order in West km interface 13, 15 on WestlawNext 30 special characters 35 stars, depth of treatment 9 status flags See KeyCite status flags summaries of documents 19, 20, 21, 32 symbols, in searching 35 syntax for searching 35 system requirements 2

# т

Term arrow 18 terms and connectors searching advanced search 6 basic search 4 field restrictions 7 in KeySearch 11 include or exclude terms 8, 39 within results 16, 32 title, searching by 38

# U

universal character (\*) 35 username 2

# V

variant endings 35 viewing document summaries 19, 20 documents 18, 30, 32 notes 14, 16, 19 summary 21

# W

West km accessing 2 depth of treatment 9 documents *See* documents features 1 getting started 1 interface 2 KeyCite flags 8 on WestlawNext 2 requirements 2 signing on 2 *See also* Drafting Assistant West km Citing References tab 25, 26 West km icon See KM citing references icon West km interface searching in 4 using KeyCite 8 using KeySearch in 11 WestlawNext 1 interface 2 result list 27, 30 retrieving internal documents 25, 27, 28 viewing internal documents 30, 32 wildcard characters 35 word processor interface See Drafting Assistant

# Υ...

yellow flag 10

Published 10/13. L-000000.

© 2013 Thomson Reuters. All rights reserved. The trademarks used herein are the trademarks of their respective owners. West trademarks are owned by West Publishing Corporation.

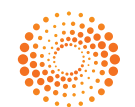

THOMSON REUTERS<sup>\*\*</sup>